### Theme 8C - ETPBS

**Guidance Plan:** 

### **Service Voter Portal**

The purpose of "Service Voter Portal" is to create convenient and easy-to-use online system for Defence Personnel to become Service Voters. The system is based on a relational database with registration and acceptance of forms for Service Voter.

- 1. Registration & Enrollment of Service Voters
- 2. Transfer the SV list from service voter portal to ETPBS portal by ERO
- 3. RO creates PB template using desktop application.
- 4. RO Uploads Ballot pdf, verifies e-PB & Generates PIN in ETPBS portal
- On Counting day, RO scans Form
   C-A-B using ETPBS portal

Abbreviations used in this document

**Stake Holders** 

- 1. ETPBS : Electronically Transmitted Postal Ballot System
- 2. SV : Service Voter
- 3. e-PB : Electronic Postal Ballot
- 4. e-PBID : Electronic Postal Ballot Identification Number

- **1. SERVICE VOTER**
- 2. RECORD OFFICE / UNIT OFFICE OF THE SERVICE VOTER
- 3. CEO
- 4. DEO
- 5. ERO
- 6. RO

# The service voter registration functionalities

- □ Processing of electoral forms
- □ Maintain electoral rolls
- □ Communication between EROs across ACs and States
- □ Simultaneous addition and deletion process
- □ Connected with single source of online forms acceptance (through servicevoter.nic.in), it provides real time monitoring of progress of the form processing (Status of the forms submitted )
- □ In case of deletion, proper records of deletion, notices are generated and issued.
- □ Easy to use Dashboard for DEOs, CEOs, ECI officials and EROs themselves for single window view

### Important Timelines for ERO

- □ Enrolment of service voter is a continuous process.
- □ ERO has to dispose all the forms in the Service Voter portal (servicevoter.nic.in) received till the last date of filing nomination.
- Download final service voter list in excel
- □ Upload updated service voter list in ETPBS (etpbs.in) after last date of nomination.
- □ Fill the prescribed checklist.
- □ The signed copy of the checklist is to be submitted to RO, DEO and CEO.
- **The role of ERO ends here.**

# Checklist of ERO

| ERO CHECK LIST FOR ETP                                        | BS  |    |
|---------------------------------------------------------------|-----|----|
| Step                                                          |     |    |
| 1 Service voter data downloaded from servicevoter.nic.in?     | Yes | No |
| 2 Total Number of Service Voters in Excel File                | Α.  |    |
| 3 Total number of service voters uploaded in etpb.in          | В   |    |
| 4 Service Voter Data uploaded and finalized on etpbs.in ?     | Yes | No |
| 5  s <b>A</b> - <b>B</b> = 0 ?                                | Yes | No |
| If No then make it 0 by uploading the total service voters on |     |    |
| etpbs.in                                                      |     |    |
| State -                                                       |     |    |
| AC No -                                                       |     |    |
| AC Name -                                                     |     |    |
| Date & Signature of ERO                                       |     |    |
| To be submitted to the CEO, DEO and the Returning Officer     |     |    |
|                                                               |     |    |
|                                                               |     |    |

## Role and Responsibilities of other users

#### 1. ECI Admin

□ Creates Nodal Officer Login for each Forces

#### 2. Nodal Officer

Nodal officer is the only authorized officer of the Force in its Head Quarter who is in direct contact with the ECI. He will be providing all required details of his Force to the concerned.

#### Actions

□ Update Nodal Office Profile before 1st Jan and 1st July of every year or access will be blocked. It will be unblocked only after receiving the request letter from the signing authority.

Creates Record Offices

# Role and Responsibilities of other users

#### 3. Record Office:

Record Office maintains the data of all the Unit Offices and the service personnel of the concerned Unit Office. Record officer will upload the data of service voter of each Unit. In case Unit officer uploads the data of service voter, it needs to be approved by Record Officer. All the actions performed by the Unit Officer must be approved by the Record Officer.

#### Actions

- a) Update Record Office Profile
- b) Creates Unit Office (To be approved by Nodal Officer and then creates Login Id after approval from Nodal Officer). In case the number of unit officers exceeds the number of unit officer specified by Nodal Officer, then record officer must intimate to increase the count of the Unit Offices through his login.
- c) Upload XML
- d) Download Acknowledgement: After uploading the data through XML acknowledgement can be downloaded on a single click.
- e) Confirm Accepted records by ERO: The forms accepted by ERO must be accepted by Record Officer in order to include forms in the final E-Roll.
- f) Update and Submit the form marked incomplete by DEO/ERO
- g) Request for Deletion
- h) Update the Record/Unit Office in case the service personnel are transferred from one record/unit office to another.

## Role and Responsibilities of other users

#### 4. Unit Office:

Each service personnel reports to a Unit Office. All changes made by Unit Office must be verified by the Record Officer

#### Action

**Update Unit Officer Profile (To be verified by Record Officer)** 

#### 5. Returning Officer:

Returning officer is not having any role in service voter portal.

# Role and Responsibilities of All Users

#### 1. ERO: Electoral Registration Officer

- a) Accept the form (2, 2A & 3)
- b) Transfer back Incomplete Forms or Incorrect Signed Form
- c) Transfer to other AC of same District, if Form pertains to other AC of the same District
- d) Transfer back to his DEO, if Form pertains to other District

#### 2. DEO: District Election Officer

- a) Assign Assembly Constituency & transfer Forms (2, 2A & 3) to ERO
- b) Transfer back Incomplete Forms to Record Officer
- c) Transfer to other DEO, if Form pertains to other District

#### 3. CEO: Chief Electoral Officer

- a) Entry of Details (Name. Mobile No & Govt. Email Id) of RO/ERO/Counting Supervisor in Service Voter Portal
- b) RO/ERO Credentials created by ECI will be shared by CEO office.
- c) View/Download the Forms Received/Accepted/Incomplete
- d) View/Download details of Record Office
- e) View the overall status of the forms received

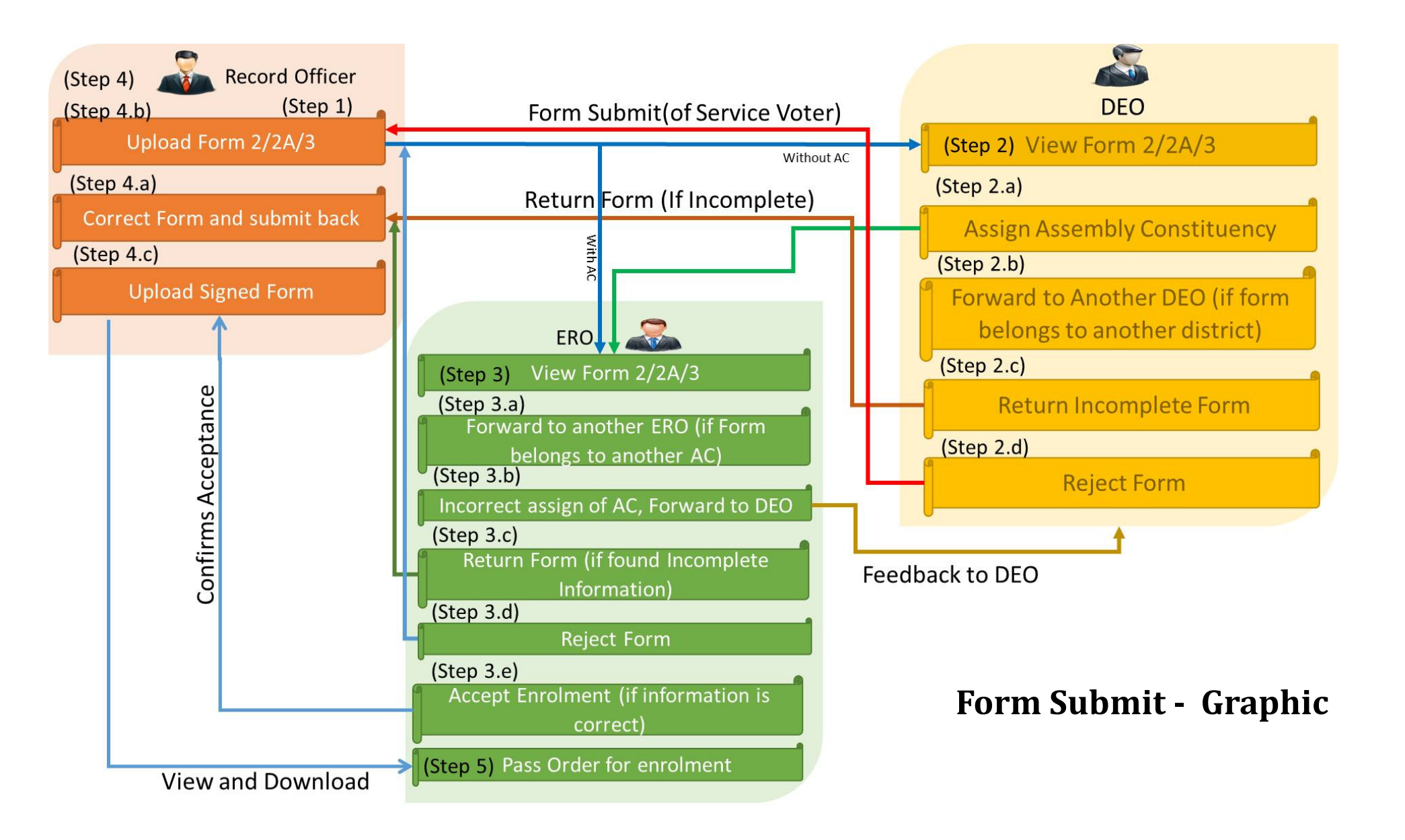

# **Force Wise Quick View**

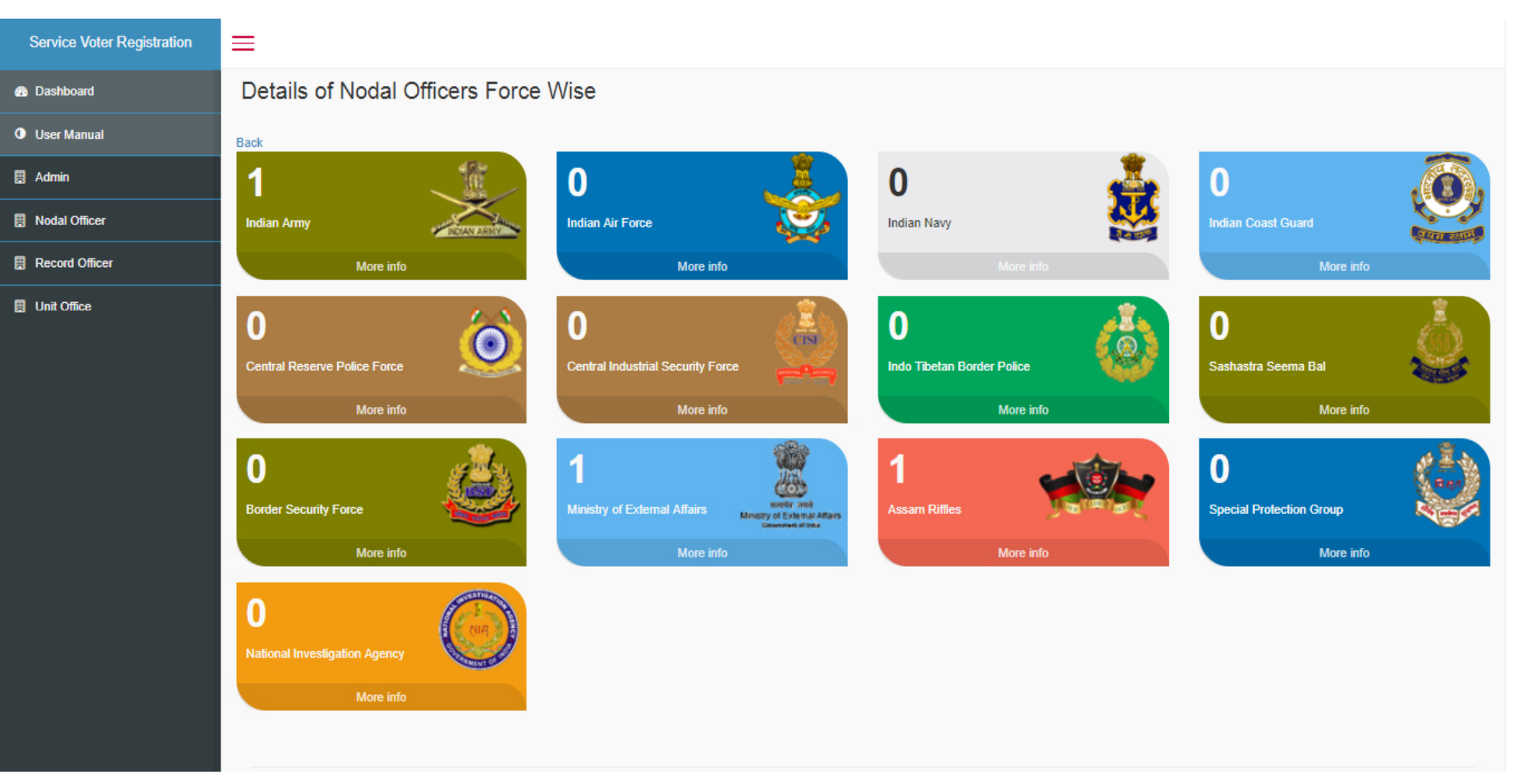

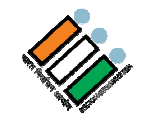

# **Electronically Transmitted** Postal Ballot System

**Election Commission of India** 

### **Transfer of Service Voter list ETPBS**

#### NOTE: Same Credentials will be used by ERO for servicevoter.nic.in & etpbs.in

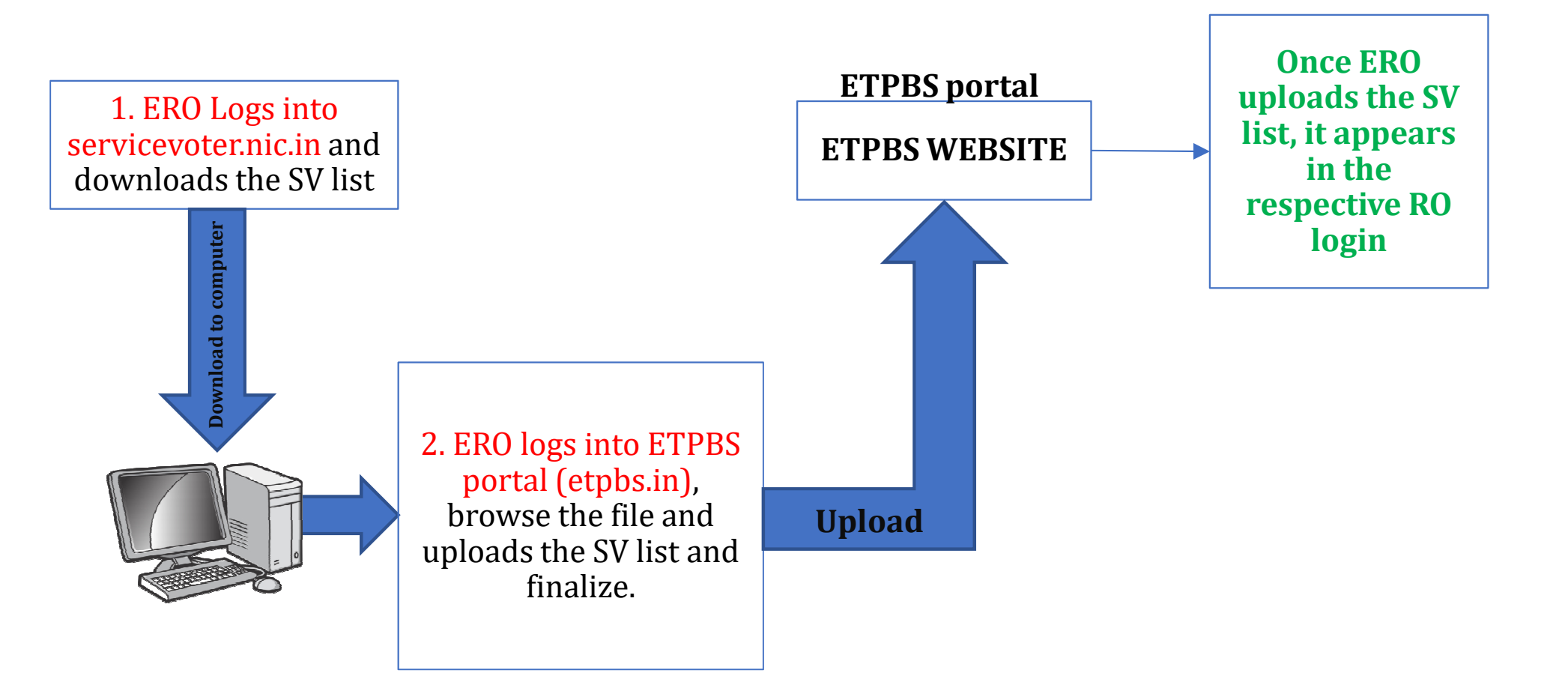

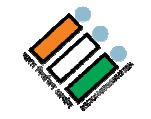

# How to Generate the e-Postal Ballot Template Once Form 7A is Finalised

NB: Transmission of e-PB is to be carried out by 3.00 p.m. on next day of last day of withdrawal of Candidature

Desktop application is used to Generate e-PB template

- Download the desktop application setup from this Link : https://drive.google.com/open?id=1fbMXioflJ96hljbOTbP9 0BzGblchngxX
- 2. Install the desktop application (In the final installation window select "Create a desktop shortcut")
- 3. Restart the computer before opening the application

# Scan Candidate Photograph

Once contesting candidates are finalized, Scan photograph of the candidate one by one and save in JPG format with file size less than 12 KB.

□ File Type : .jpg

□ File size : < 12 KB approximately

#### Alert :-

- Photographs of the Candidate should be the same in all three Ballots i.e. EVM, Postal Ballot, e-Postal Ballot
- File Naming convention of photograph of Candidates to be given as <Serial number as per form 7a> <Name of Candidate> example : 1-Ramprasad Gupta

Ballot Template preparation Desktop application

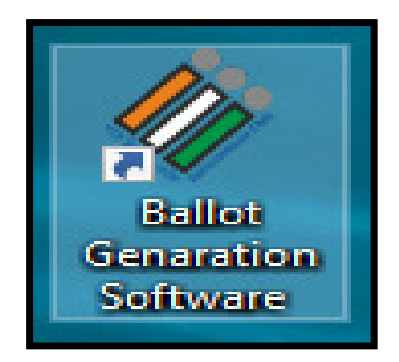

#### 1. Double click the Ballot Generation software icon

# Postal Ballot Master

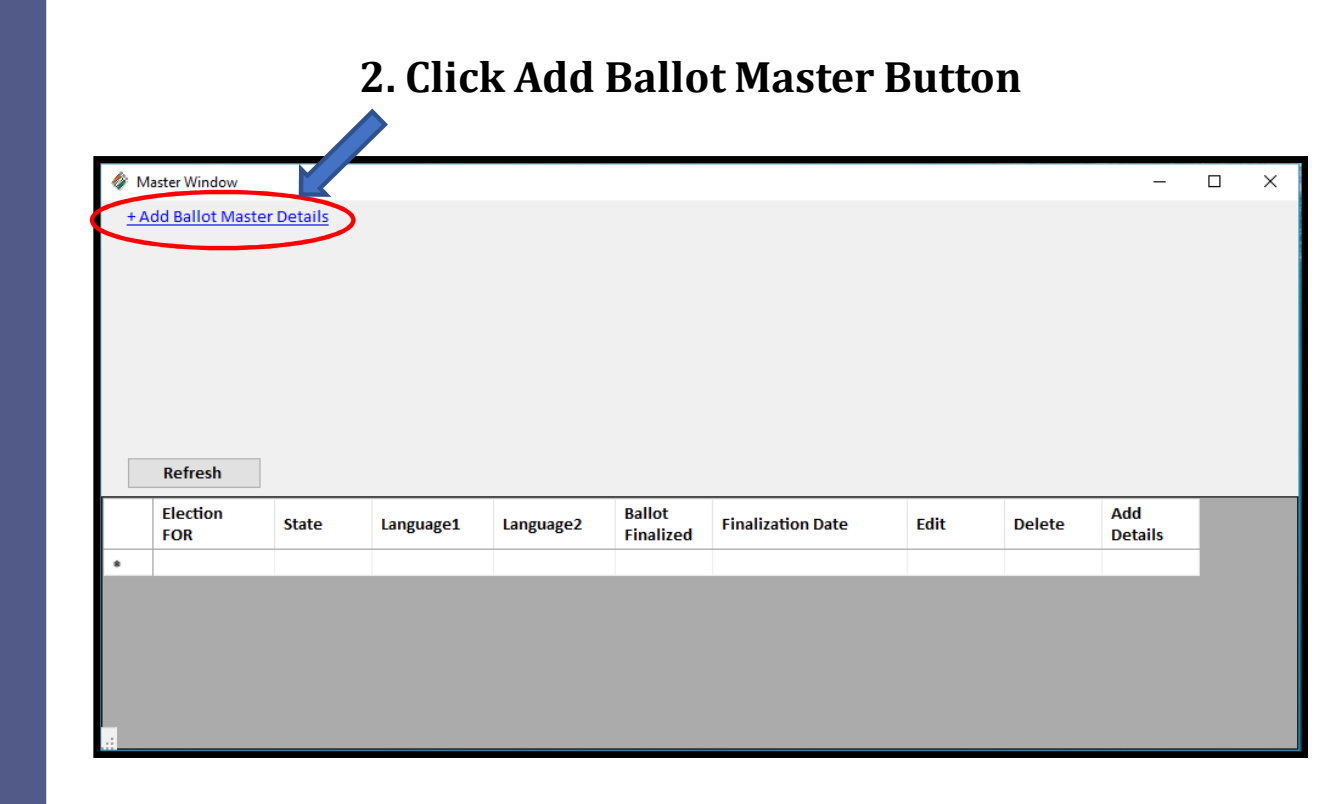

## Postal Ballot Master

#### 3. Click Add Ballot Master Button

| 🛷 Master Window         |                              |              |           | _ | × |
|-------------------------|------------------------------|--------------|-----------|---|---|
| - Hide Ballot Master De | tails                        |              |           |   |   |
| Election For            | Assembly Constituency $\lor$ | Select State | Karnataka | ~ |   |
| Language 1              | ಕನ್ನಡ/Kannada v              | Language 2   | English   | ~ |   |
| Submit Details          | Update Reset Ca              | ancel        |           |   |   |

### 4. Master details are saved and appear in the below grid. Click "ADD CANDIDATES"

|   | Election<br>FOR | State | Language1 | Language2 | Ballot<br>Finalized | Finalization Date | Edit        | Delete        | Add    | tails    |
|---|-----------------|-------|-----------|-----------|---------------------|-------------------|-------------|---------------|--------|----------|
| • | Assembly        | КА    | Kannada   | English   | No                  |                   | <u>Edit</u> | <u>Delete</u> | Add Ca | andidate |

I.

# Add Candidate Form

| 🛷 Ba                       | Ballot Details X               |                                       |                                   |                                          |                          |                                 |              |     |  |  |
|----------------------------|--------------------------------|---------------------------------------|-----------------------------------|------------------------------------------|--------------------------|---------------------------------|--------------|-----|--|--|
|                            | Name <mark>(</mark> In English | ) Name                                | (In Official Language)            |                                          | Select                   | Candidate Pho                   | oto          |     |  |  |
| Candidate Candidate Browse |                                |                                       |                                   |                                          |                          |                                 |              |     |  |  |
| Party                      |                                | *                                     | Ŷ                                 | * keyboard                               | ☐ Check if<br>☐ Check if | f Nota Record<br>f Candidate do | n't have Pho | oto |  |  |
|                            | Submit Details                 | Finalize Ballot                       | Update                            |                                          | [Note : Fields Marke     | d with * are m                  | andatory]    |     |  |  |
|                            | Candidate Name(<br>In English) | Candidate Name(<br>Official Language) | Party Affiliation(<br>In English) | Party Affiliation(<br>Official Language) | Candidate<br>Photo       | Edit                            | Delete       |     |  |  |
| E                          |                                |                                       |                                   |                                          |                          |                                 |              |     |  |  |
|                            |                                |                                       |                                   |                                          |                          |                                 |              |     |  |  |
|                            | Save Ballot                    |                                       |                                   |                                          |                          |                                 |              |     |  |  |

Enter Candidate Details In The Same Order As It Appears In Form 7A

- 5) Enter Name & Party Name(it should be as per the registration notification of the political party) in English of 1<sup>st</sup> candidate as in Form 7A. Pressing tab after entering English Name the corresponding Kannada will appear in the adjacent text box. Verify the name in local language. Correct in case of any mistake.
- 6) Click "Browse" and upload the scanned photo of candidate. If the candidate doesn't have a photo check the option "Check if candidate doesn't have photo"

| 🛷 Ball  | lot Details                    |                                       |                                   |                    |                              |                     |                                 | - 0                 | ×   |
|---------|--------------------------------|---------------------------------------|-----------------------------------|--------------------|------------------------------|---------------------|---------------------------------|---------------------|-----|
|         | Nume (In English)              |                                       | Name (In Official Language)       |                    |                              | Sele                | ct Candidate F                  | Photo               |     |
| Candida | ate CANDIDATEABC               | *                                     | ಕೇಷಾವಿಂಡ್                         | *                  | + Install Keyboard           | Brow                | se                              |                     |     |
| Party   | PARTYABC                       | <ul><li></li><li></li><li></li></ul>  | ಪಾಟರ್ಕಾಬ್ಕ                        | *                  | keyboard                     | Check               | if Nota Recor<br>if Candidate ( | d<br>don't have Pho | oto |
|         | Submit Details                 | Finalize Ballot                       | Update                            |                    |                              | [Note : Fields Mark | ed with * are                   | mandatory]          |     |
|         | Candidate Name(<br>In English) | Candidate Name(<br>Official Language) | Party Affiliation(<br>In English) | Party /<br>Officia | Affiliation(<br>Il Language) | Candidate<br>Photo  | Edit                            | Delete              |     |
|         | J                              |                                       | ,                                 |                    | 00-7                         |                     |                                 |                     |     |

One Candidate Details Is Saved Successfully

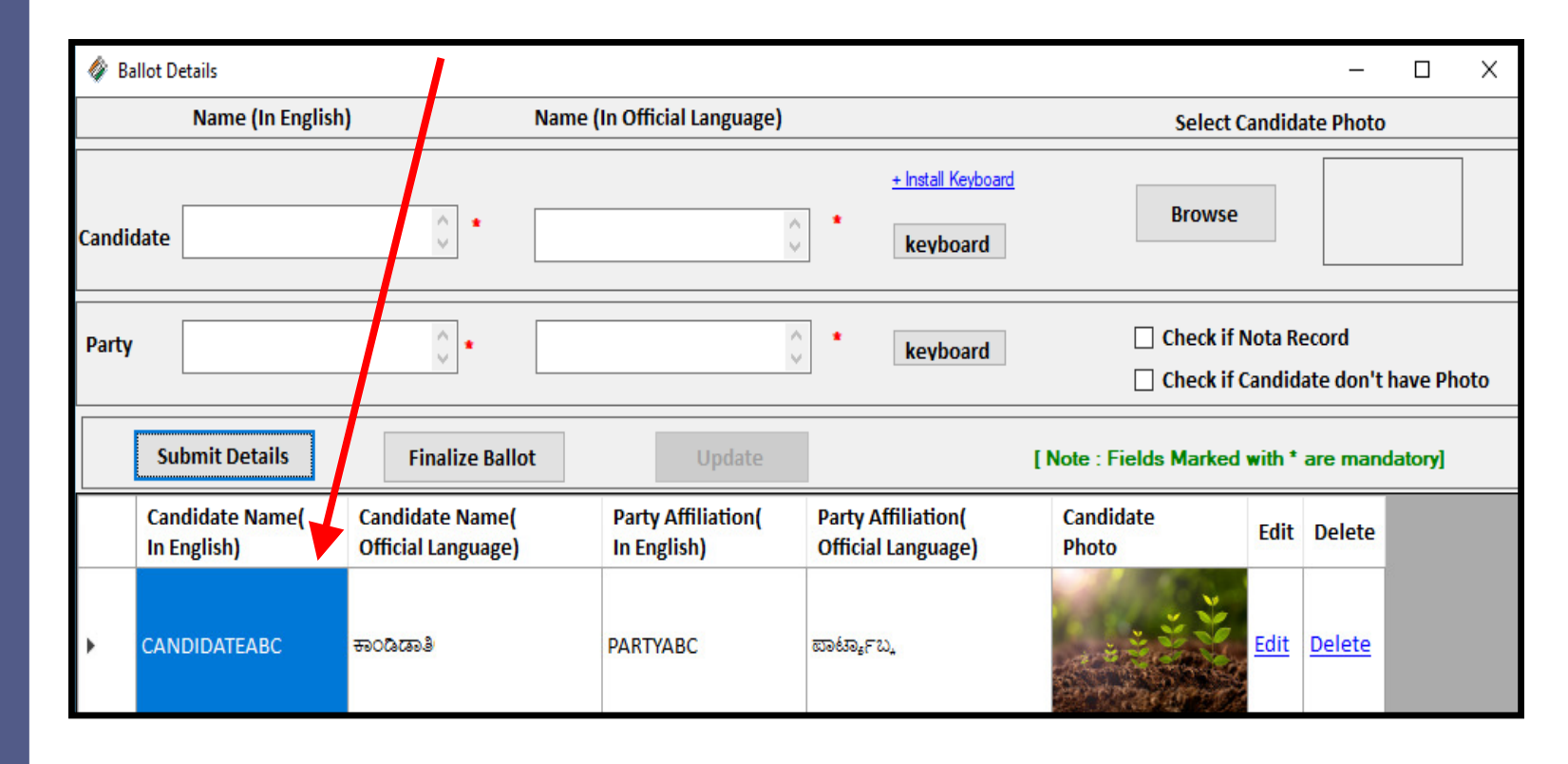

Note: If the auto translation to Kannada is not correct, type the name in Unicode Kannada elsewhere and paste the text in the Official language Textbox of the software. Enter Next Candidate Details In The Same Order As It Appears In Form 7 4

#### Repeat step 5 and 6 till all the candidates are added

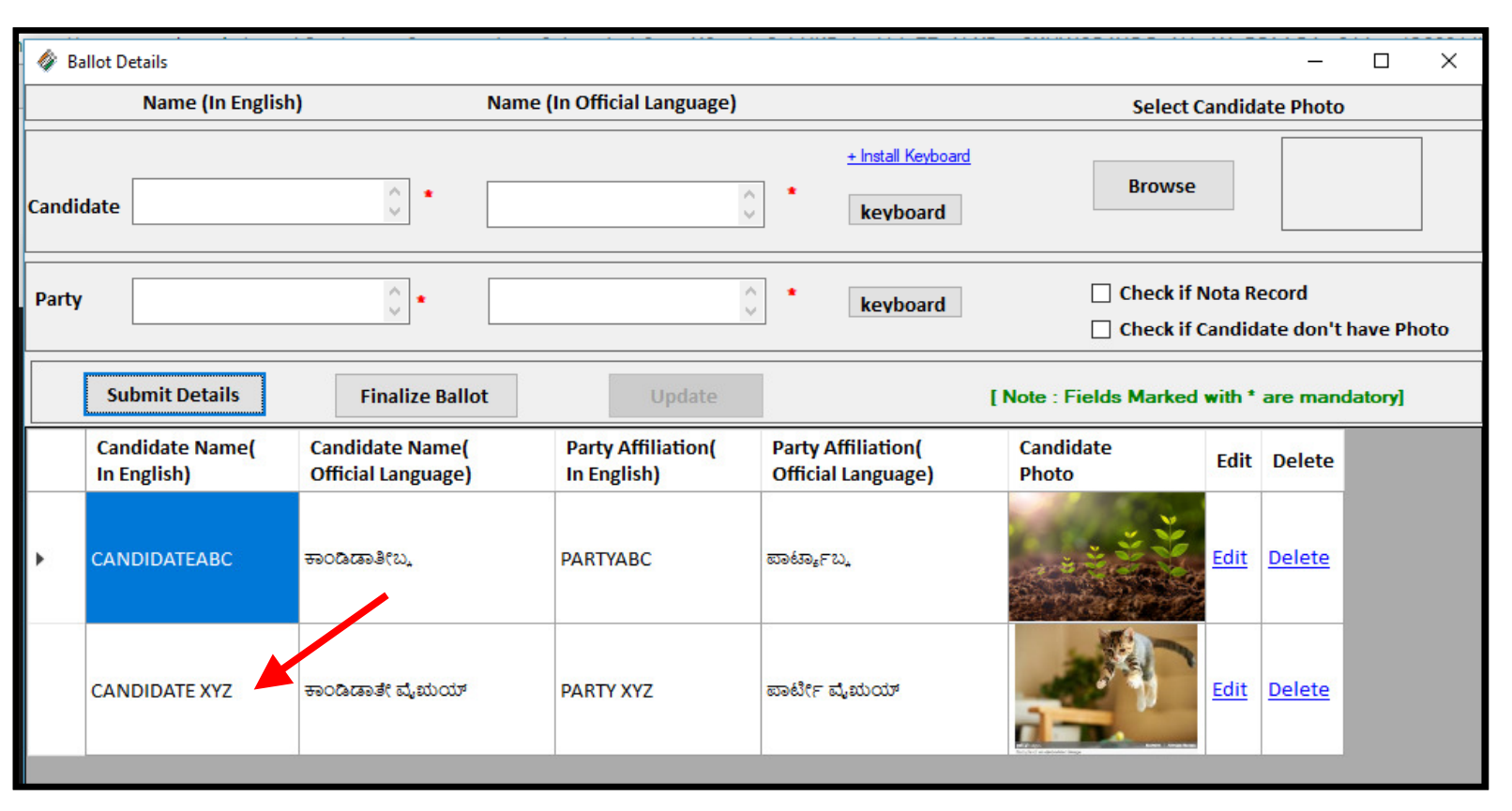

#### 8. After addition of all Candidates as per Form 7a

 Enter "NONE OF THE ABOVE" in candidate field also in Official Language of the State/UT
 Select "CHECK IF NOTA RECORD"

|         | Name (In English)                                                                                          |   | Name (In Official Language) |        |   |                    | Select Candidate Photo |  |  |
|---------|----------------------------------------------------------------------------------------------------|---|-----------------------------|--------|---|--------------------|------------------------|--|--|
| Candida | te NONE OF THE ABOVE                                                                                       | * | ನೋನೇ ಓಫ ಧೀ ಅಬೋವ             | <      | • | + Install Keyboard | Browse                 |  |  |
| Party   |                                                                                                    | • |                             | *<br>* | • | keyboard           | Check if Nota Record   |  |  |
|         | Submit Details         Finalize Ballot         Update         [ Note : Fields Marked with * are mandatory] |   |                             |        |   |                    |                        |  |  |
|         |                                                                                                    |   |                             |        |   | 100 N 1            |                        |  |  |

### Enter NOTA

Once All The Candidates Entry Are Over

| Submit Details                 | Finalize Ballot                       | Update                            | [                                        | Note : Fields Marked | with *      | are manda     |
|--------------------------------|---------------------------------------|-----------------------------------|------------------------------------------|----------------------|-------------|---------------|
| Candidate Name(<br>In English) | Candidate Name(<br>Official Language) | Party Affiliation(<br>In English) | Party Affiliation(<br>Official Language) | Candidate<br>Photo   | Edit        | Delete        |
| CANDIDATEABC                   | ್ಯ ಬ್ ತಿ ಮಾನಂಕ                        | PARTYABC                          | ಪಾಟ್ಯಾ೯ಬ್ನ                               |                      | <u>Edit</u> | <u>Delete</u> |
| CANDIDATE XYZ                  | ಕಾಂಡಿಡಾತೇ ವೈಋಯ್                       | PARTY XYZ                         | ಪಾರ್ಟೀ ವೈಋಯ್                             |                      | <u>Edit</u> | <u>Delete</u> |
| NONE OF THE ABOVE              | ನೋನೇ ಓಫ ಧೀ ಅಬೋವ                       |                                   |                                          | X                    | <u>Edit</u> | <u>Delete</u> |

Finalise Ballot Template 8 (i). Check the following before clicking FINALISE button

(a) The serial of candidates in the list

(b) Details of the candidates. After verification if its correct click "FINALISE

| BA | ALLOT"                         |                                       |                              |                          |                   |                      |             |               |           |
|----|--------------------------------|---------------------------------------|------------------------------|--------------------------|-------------------|----------------------|-------------|---------------|-----------|
|    |                                |                                       |                              |                          |                   |                      | unara       | ate don t     |           |
|    | Submit Details                 | Finalize Ballot                       | U                            | pdate                    | I                 | Note : Fields Marked | with *      | are mano      | latory]   |
|    | Candidate Name(<br>In English) | Candidate Name(<br>Official Language) | Party Affilia<br>In English) | ation/ Party Δffili<br>× | ation(<br>nguage) | Candidate<br>Photo   | Edit        | Delete        | pr<br>fil |
| •  | CANDIDATEABC                   | ಕಾಂಡಿಡಾತೇಬ್ಮ                          | PARTYABC                     | Ballot is Finalized      |                   |                      | <u>Edit</u> | <u>Delete</u> | :<br>n    |
|    | CANDIDATE XYZ                  | ಕಾಂಡಿಡಾತೇ ವೈಋಯ್                       | PARTY XYZ                    | ಪಾರ್ಟೇ ವೈಋ               | ಂಯ್               |                      | <u>Edit</u> | <u>Delete</u> |           |
|    | NONE OF THE ABOVE              | ನೋನೇ ಓಫ ಧೀ ಅಬೋವ                       |                              |                          |                   | X                    | <u>Edit</u> | <u>Delete</u> |           |

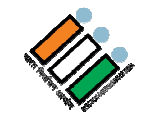

# How To Edit After Finalising and Before Uploading Ballot on ETPBS Portal

Open the desktop application and click "EDIT" button shown against the candidate and modify the details and click "UPDATE" to save the changes.

#### + Install Keyboard Browse A V CANDIDATE ABC ٠ ٠ ಕಾಂಡಿಡಾತೇ ಅಬ್ಬ ٨ Candidate keyboard PARTY ABC A V Check if Nota Record ಪಾರ್ಟ್ಯಾಬ್ಕ ۸. ٠ Party ٠ keyboard Check if Candidate don't have Photo Finalize Ballot Update [Note : Fields Marked with \* are mandatory] Party Affiliation( Candidate Name( Candidate Name( Party Affiliation( Candidate Edit Delete In English) Official Language) In English) Official Language) Photo Delete CANDIDATEABC ಪಾರ್ಟ್ಯಾಬ್ನ ಕಾಂಡಿಡಾತೀಬ್ನ PARTYABC

# Finalise Ballot Template

# Finalise Ballot After Update

After making any change the ballot has to be finalized by clicking "FINALISE BALLOT"

|   | Submit Details                 | Finalize Ballot                       | Update                               |                               | [Note : Fields Marked | with *      | are mandatory] |
|---|--------------------------------|---------------------------------------|--------------------------------------|-------------------------------|-----------------------|-------------|----------------|
|   | Candidate Name(<br>In English) | Candidate Name(<br>Official Language) | Party Affiliation( Pa<br>In English) | xtv Affiliation(<br>× nguage) | Candidate<br>Photo    | Edit        | Delete         |
| • | CANDIDATEABC                   | ಕಾಂಡಿಡಾತೀಬ್ಮ                          | PARTYABC                             | zed                           |                       | <u>Edit</u> | <u>Delete</u>  |
|   | CANDIDATE XYZ                  | ಕಾಂಡಿಡಾತೇ ವೈಋಯ್                       | PARTY XYZ ಪಾ                         | ರ್ಟೇ ವೈಋಯ್                    |                       | <u>Edit</u> | <u>Delete</u>  |
|   | NONE OF THE ABOVE              | ನೋನೇ ಓಫ ಧೀ ಅಬೋವ                       |                                      |                               | X                     | <u>Edit</u> | <u>Delete</u>  |

Once the Ballot is finalized, click "SAVE BALLOT". Wait for the "Save Ballot" window to appear and click "Save" to save the Postal Ballot pdf file in a NEWLY CREATED Folder.

|      |                                |                | 🛷 Save Ballot                                                                                                    |                               | × |
|------|--------------------------------|----------------|----------------------------------------------------------------------------------------------------|-------------------------------|---|
| arty | Y                              |                | $\leftarrow$ $\rightarrow$ $\checkmark$ $\Uparrow$ $\checkmark$ $\checkmark$ $\blacksquare$ > This PC > Desktop > Postal Bal | llot 🗸 🗟 Search Postal Ballot | Q |
|      |                                |                | Organize 🔻 New folder                                                                                                    |                               | ? |
|      | Submit Details                 |                | This PC Name                                                                                                    | Date modified Type            |   |
|      | Candidate Name(<br>In English) | Cand<br>Offici | 3D Objects                                                                                                    | No items match your search.   |   |
|      | CANDIDATE ABC                  | ಾರ್ಯ           | <ul> <li>Documents</li> <li>Downloads</li> <li>Music</li> </ul>                                                              |                               |   |
|      | CANDIDATE XYZ                  | ಾರ್ವಿ          | Videos Local Disk (C:) Local Disk (D:)                                                                                       |                               | > |
|      | NONE OF THE ABOVE              | ನೋನೇ           | File name: Ballot.pdf<br>Save as type: Pdf File (*.pdf)                                                                      |                               | ~ |
| Г    | Save Ballot                    |                | ∧ Hide Folders                                                                                                    | Save Cancel                   |   |

# Save Ballot Template In Pdf File

Check the Ballot Pdf File Saved in the Folder

| This PC > Desktop > Postal Ballot |   |              |                    |                 |        |  |  |  |
|-----------------------------------|---|--------------|--------------------|-----------------|--------|--|--|--|
|                                   | ^ | Name         | Date modified      | Туре            | Size   |  |  |  |
| *                                 |   | 🔁 Ballot.pdf | 16/04/2018 1:28 PM | Adobe Acrobat D | 364 KB |  |  |  |

-> Size of the pdf must be < 2 MB

Alert:

Always maintain a single file and delete all previous e-PB template to avoid any mistake

e-POSTAL BALLOT for AC Election pdf looks like this:

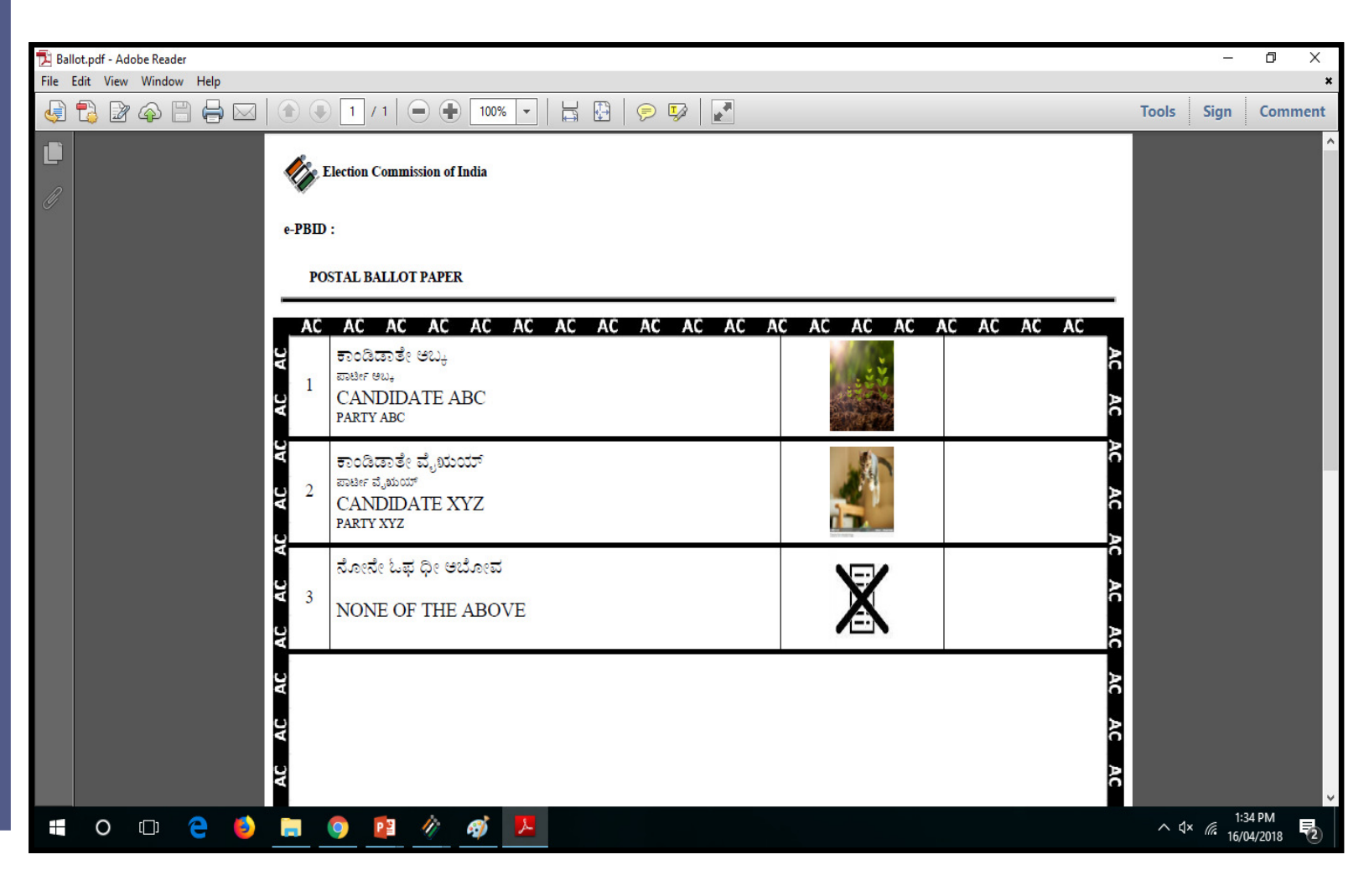

e-POSTAL BALLOT pdf for PC Election looks like this

| POSTAL BALLOT PAPER       |                                                 |             |                |  |  |  |  |  |  |
|---------------------------|-------------------------------------------------|-------------|----------------|--|--|--|--|--|--|
| a<br>22<br>22<br>22<br>22 | PC PC PC PC PC PC PC PC PC PC PC PC PC P        | PC PC PC PC | PC PC PC PC PC |  |  |  |  |  |  |
| ଅ<br>ଅ<br>ଅ               | टेस्ट बी<br><sup>टेस्ट</sup><br>Test B<br>Test  | NO IMAGE    |                |  |  |  |  |  |  |
| સ<br>સ<br>સ               | टेस्ट सी<br><sup>देख</sup> ा<br>Test C<br>Testl | NO IHAGE    |                |  |  |  |  |  |  |
| ଧ<br>ଧ 4<br>ଧ             | इनमे से कोई नहीं<br>None of the Above           | X           |                |  |  |  |  |  |  |
| AC PC PC PC PC            |                                                 |             |                |  |  |  |  |  |  |

Election Commission of India

e-PBID :

Print The epostal Ballot Template & Verify The Details

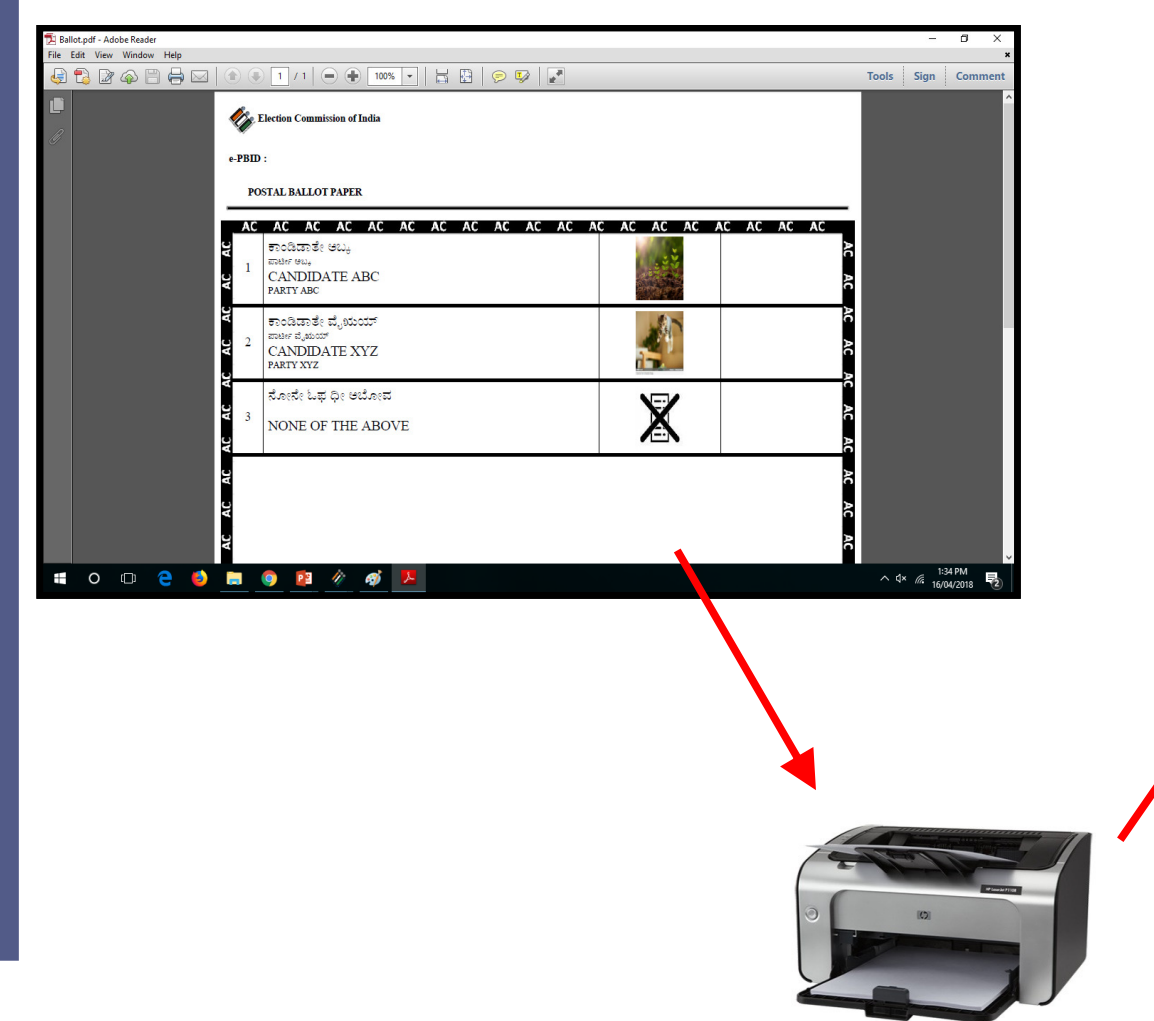

Edit Postal Ballot After Generating Pdf

- Delete the already created Ballot pdf file from the Hard disk
- Repeat the steps explained earlier and generate the new Ballot pdf
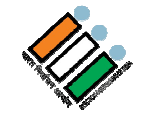

## **Before Proceeding To Next Step**

## Sign The E-ballot Template Send It To

# DEO Office And CEO & Wait For The Approval.

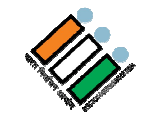

# **4. ONCE APPROVED BY DEO AND CEO**

## **Upload e-PB**

&

### **Generate PIN**

RO Login to ETPBS portal

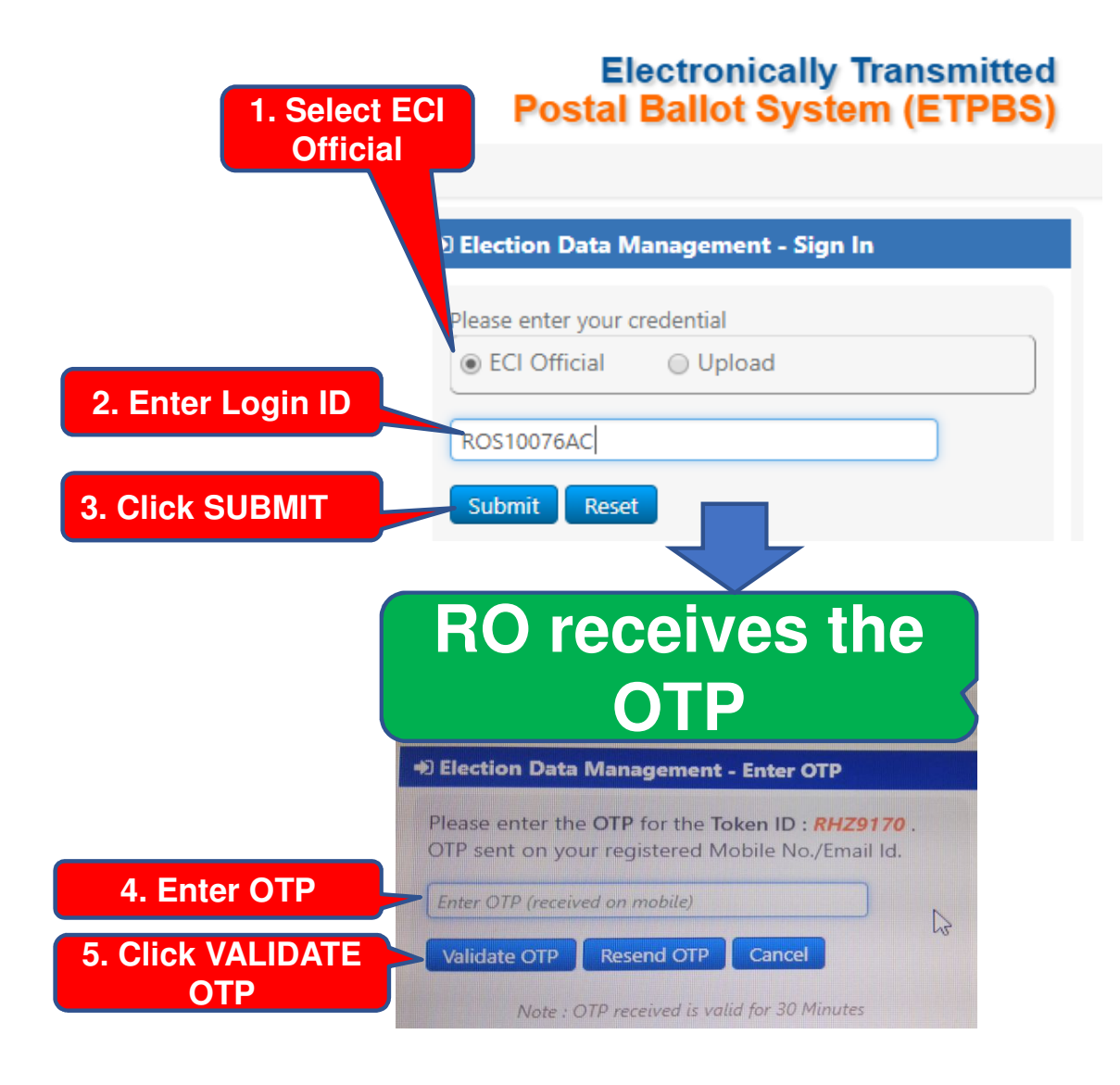

## **Step-1 Enter Election Details**

|            | Election Details View and Approv                                             | e e-Postal Ballot Generate e-PB PINS  | Pre-Counting                      |                              | 🖹 Report       |
|------------|------------------------------------------------------------------------------|---------------------------------------|-----------------------------------|------------------------------|----------------|
| Tab · 1    | Enter election details »                                                     |                                       |                                   |                              |                |
|            | State → Karnataka (S10)                                                      | Constituency Type → Assembly Consti   | ituency Constituency Name         | Kumta (78)                   |                |
|            | Description of the election *                                                | General 2018 - Election to the Legisl | ative Assembly of Karnataka (S10) |                              |                |
|            | Start date and time for downloading e-Postal Ballot *                        | Start Date for Downloading            | Start Time for Downloading        | Indian Standard Time (IST)   |                |
|            | End date and time for downloading e-Postal Ballot *                          | End Date for Downloading              | End Time for Downloading          | Indian Standard Time (IST)   |                |
|            | Date of the Poll *                                                           | Date of the Poll                      |                                   |                              |                |
|            | Cutoff date and time for the receipt<br>of the marked e-Postal Ballot at the | Cutoff Date                           | Cutoff Time                       | O Indian Standard Time (IST) |                |
| 1 Eill th  | ne detaile: (Provided                                                        | RNING OFFICER,                        |                                   |                              |                |
| bv EC      |                                                                              | nt Commissioner, Kumta,               |                                   | Update Address               |                |
| A. Start c | date of download                                                             | stant Commissioner, Kumta, India      |                                   |                              |                |
| B. End da  | ate of download                                                              | Save                                  | Reset                             |                              |                |
| C. Cutoff  | date & time of receipt of                                                    |                                       |                                   |                              | ad DD to molet |
| Ballot     | at RO office <b>RECEIVED</b>                                                 |                                       |                                   | 2. Upioa                     | ad PB template |
| FROM       |                                                                              | tal Ballot Paper.                     |                                   | file ger                     | nerated using  |
| D. RO ad   | ddress                                                                       |                                       |                                   | des                          | ktop software  |
|            |                                                                              | View existing e-Postal Ballot Paper   | Load e-Postal Ballot Paper        |                              |                |

## Finalisation of Election details, PB upload and Generate e-PB pins

- Be doubly sure before finalisation
- Double confirmation option before finalisation
- OTP validation

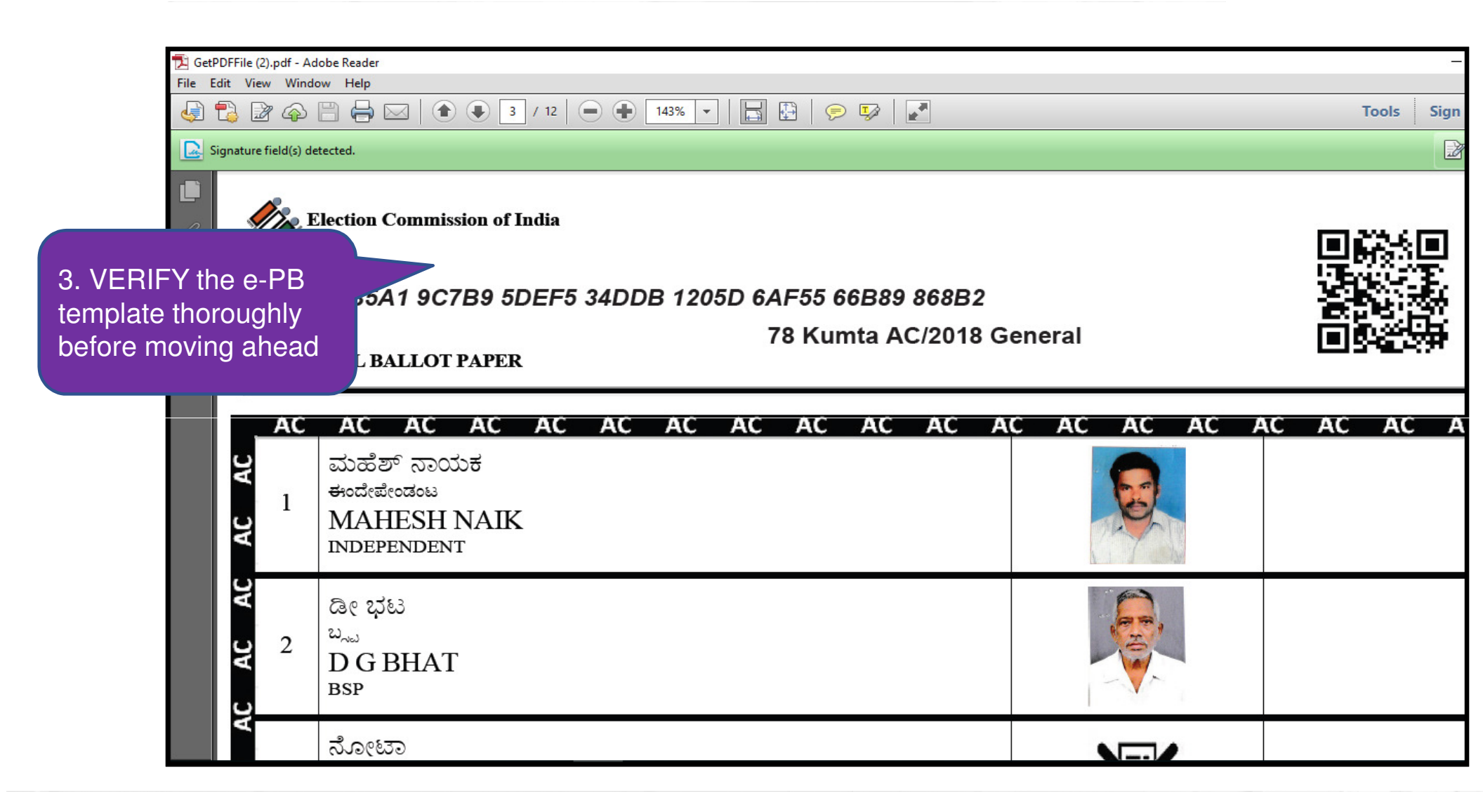

|                        | भारत निर्वाचन आयोग<br>Election Commission of India                                                                            | Electronically Transmitted<br>Postal Ballot System (ETPBS) |
|------------------------|----------------------------------------------------------------------------------------------------|------------------------------------------------------------|
| Please                 | enter the election details to upload the e-Postal Ballot Paper.                                                               |                                                            |
|                        | View existing e-Postal Ballot Paper Ballot, Paper Ballot, Paper                                                               | pdf ×                                                      |
| ✓ Include (<br>C, Form | central templates (List of Content Page, Form 13-A, Form 13-B, Form 13-<br>13-D, Blank Page) required for the e-Postal Ballot | Upload Cancel                                              |
| 4. Check this option   | 5. Cli<br>temp                                                                                                    | ick to UPLOAD<br>late                                      |

### **Click "YES" in both the windows to UPLOAD THE PB**

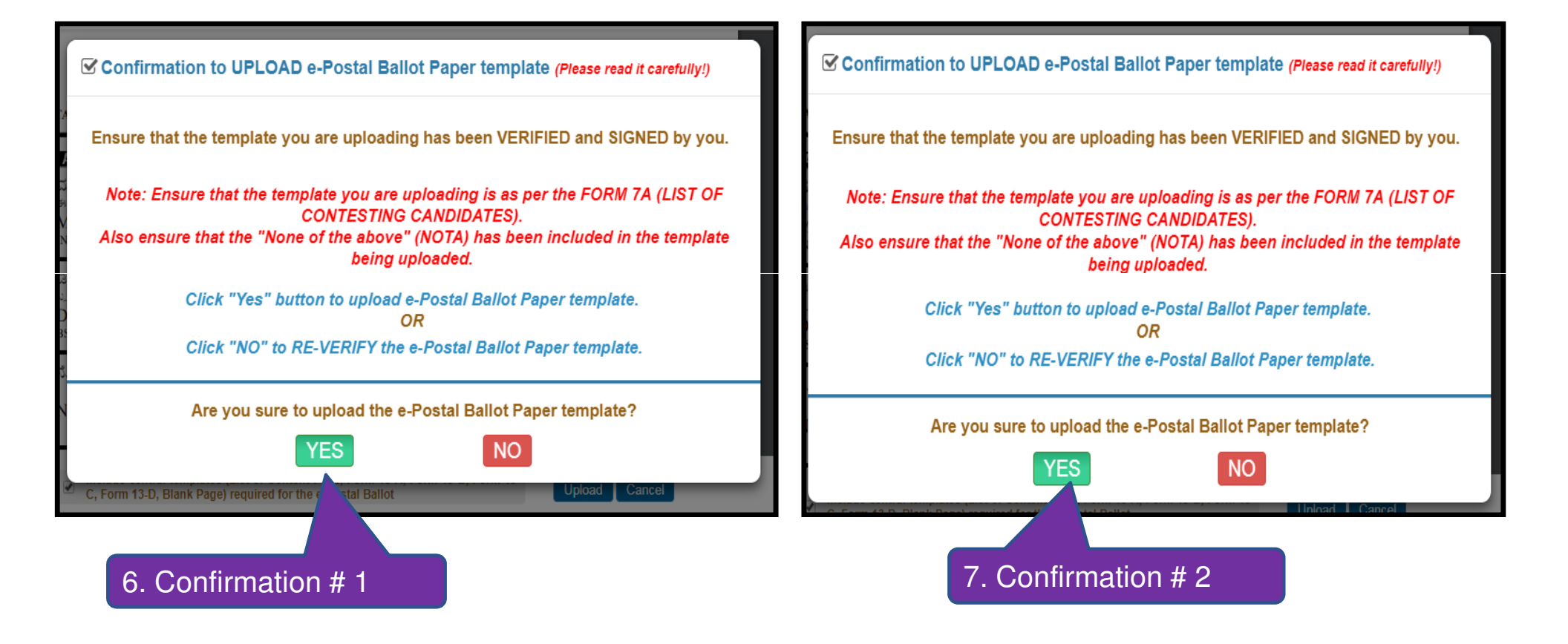

### **Click "YES" in both the windows to UPLOAD THE PB**

8. e-PB upload successfully

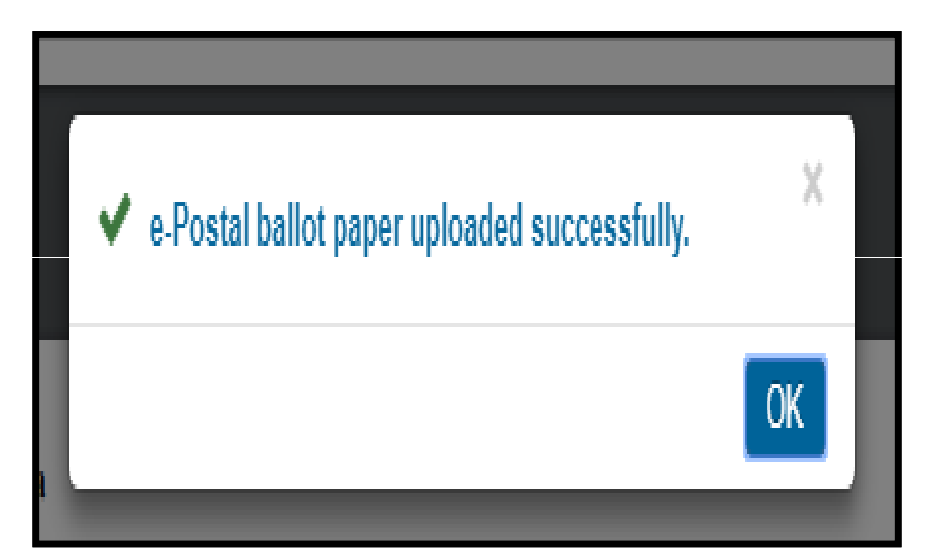

## STEP 2. View & Approve e-Postal Ballot

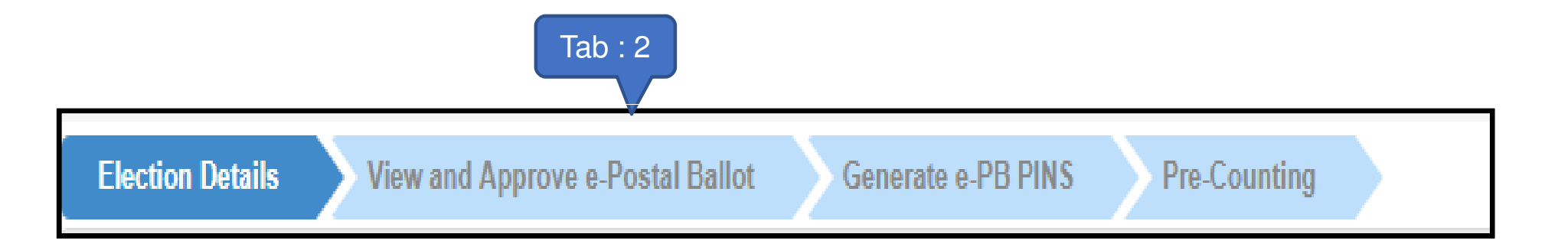

## STEP 2. View & Approve e-Postal Ballot

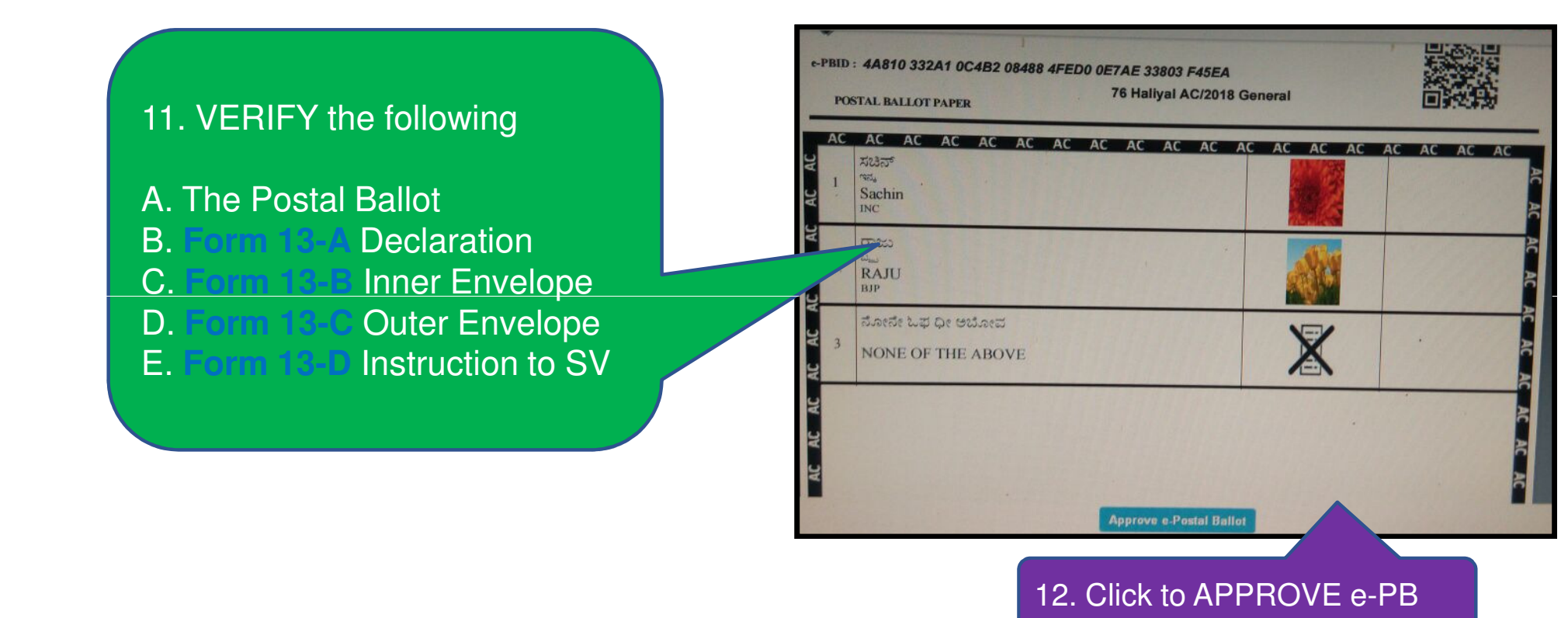

## **Click "YES" to APPROVE THE PB**

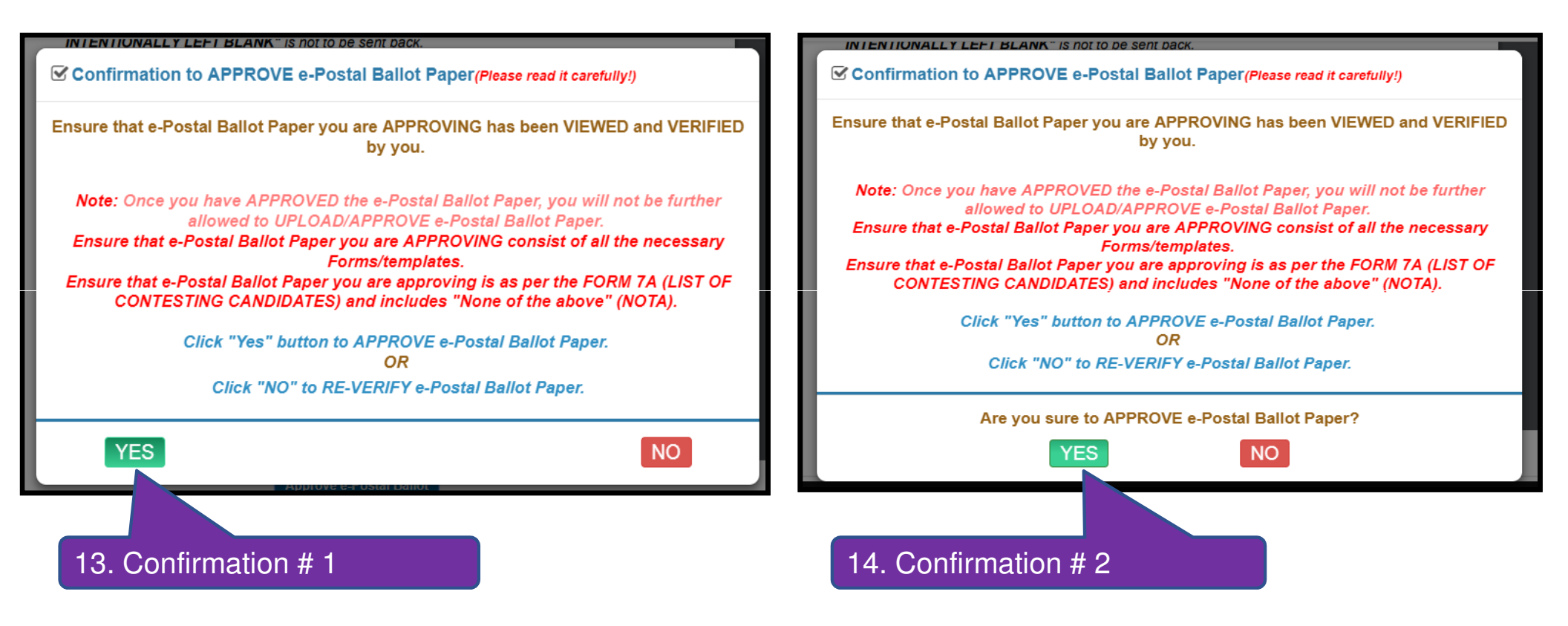

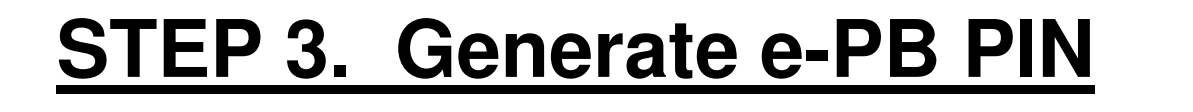

Election Details View and Approve e-Postal Ballot

SV list uploaded by ERO will be visible here

- Verify count of SVs with ERO checklist
- RO will share the RO-checklist with CEO office in prescribed format

# Alert : Once the e-PB and PIN is generated then it can not be reversed.

15. Click the "GENERATE e-PB PINS" button

Pre-Counting

Tab : 3

Generate e-PB PINS

## **RO-Checklist**

RO will share the RO-checklist with DEO/CEO in prescribed format.

| RETURNING OFFICER CHECK LIST FOR ETPBS                                                                                                    |        |    |
|----------------------------------------------------------------------------------------------------|--------|----|
| Step<br>1 ERO Check List received from all ERO of your Constituency?<br>If No, Get it from all ERO and repeat Step 1                                                                               | Yes    | No |
| If Yes<br>Is Serial No 5 of ERO Check List is Yes for all ERO?                                                                                                    | Yes    | No |
| If No, Get it done from ERO and repeat Step 1<br>If Yes then total service voter in your Constitueny as per ERO Check<br>List<br>Total Number of Service Voter reflected in ETPBS.IN from RO Login | А<br>В | _  |
| Total Number of Service Voter In your Constituency as provided by<br>Your CEO Office                                                                                                    | с.     | _  |
| Is A = B = C?<br>If No, Repeat Step 1                                                                                                    | Yes    | No |
|                                                                                                    |        |    |
| 2 Ballot Paper for Service Voter<br>Is ballot generated for service voters?                                                                                                    | Yes    | No |
| Is Serial Number of Candidate is as per Form 7A?                                                                                                    | Yes    | No |
| Candidate Name, Party Name and Candidate Photo is correct in English and<br>State Official Language?                                                                                               | Yes    | No |
| NONE OF THE ABOVE is added?                                                                                                    | Yes    | No |
| Ballot is Approved from DEO and CEO?                                                                                                    | Yes    | No |
| 3 If Step 2 is Yes for all list<br>Election Details entered in etpbs.in as per the schedule?                                                                                                    | Yes    |    |
| Full Postal Address Entered with State, District and Pincode                                                                                                    | Yes    |    |
| Approved Ballot from DEO and CEO uploaded on etpbs.in?                                                                                                    | Yes    | No |
| Ballot Paper Approved by RO on etpbs.in?                                                                                                    | Yes    | No |
| A = B = C ?                                                                                                    | Yes    | No |
| If A=B=C, Total Number of e-PB Pin generated for service voters                                                                                                    | D      | _  |
| 4 Is A=B=C=D?                                                                                                    | Yes    | No |
| 5 If Step 4 is Yes, Good Job<br>If Step 4 is No, Check why AND report to CEO Office<br>State -<br>Constituency No -<br>Constituency Name -<br>Date & Signature of RO                               |        | -  |
| To be submitted to the CEO and DEO                                                                                                    |        |    |
|                                                                                                    |        |    |

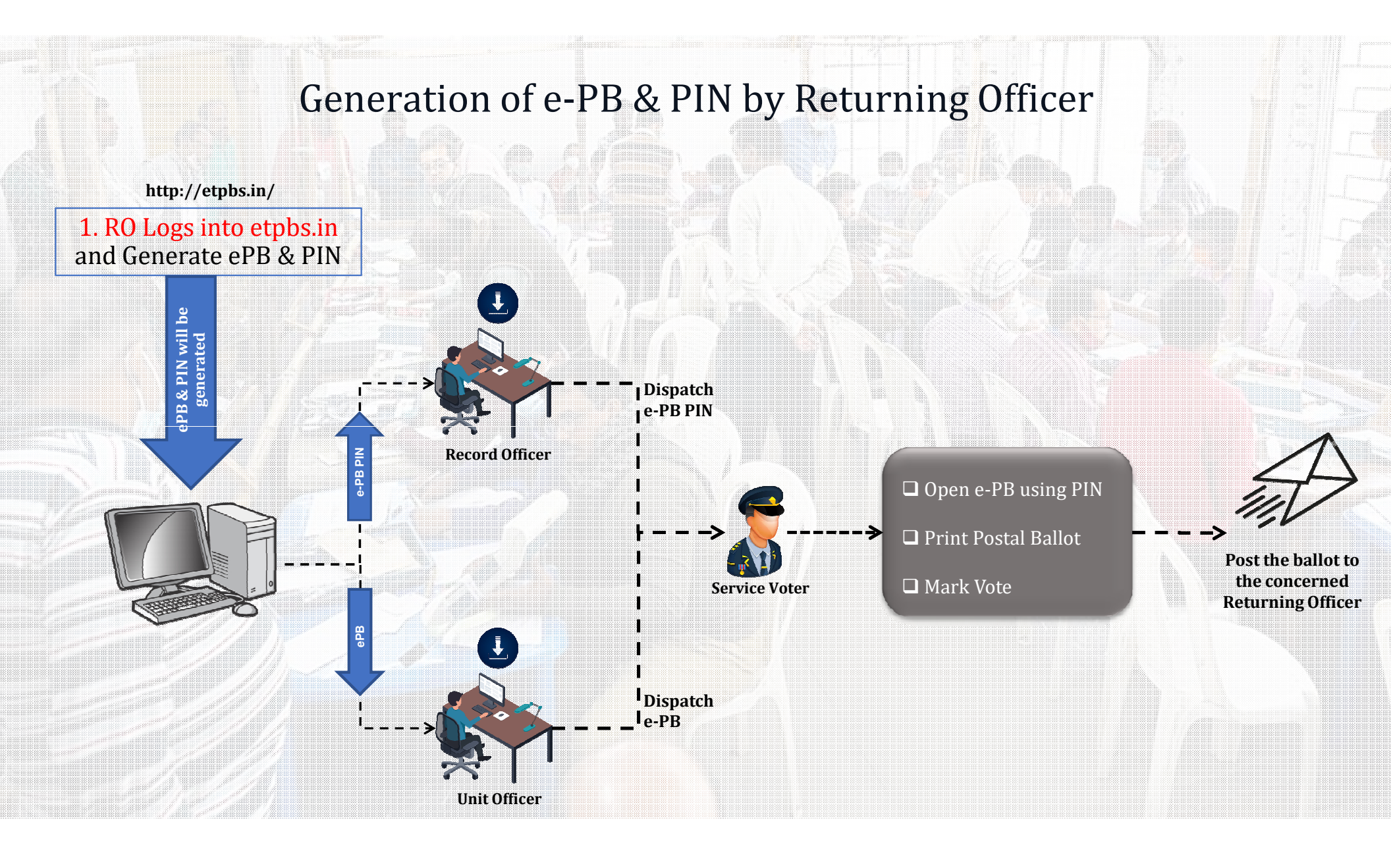

# ETPBS Pre-counting Process

|              | Dedicated Desktop/Laptop with i7 processor and minimum 8 GB RAM for each RO/Data entry            |
|--------------|---------------------------------------------------------------------------------------------------|
|              | operator with a spare system with same configuration.                                             |
|              | Scanning device should be used from the standard provided list.                                   |
| Infra        | Good quality printer, scanner and required stationery should be available at counting centers.    |
| 1111 a       | Dedicated 20 MBPS leased line internet connectivity for counting center with fixed IP address for |
| Requirements | each desktop/laptop.                                                                              |
| for          | Backup 20 MBPS leased line internet connectivity from different service provider.                 |
| 101          | 8 hours or more generator power backup.                                                           |
| the Counting | Online UPS with sufficient backup and surge protection.                                           |
| Combon       | Antivirus with current definition should be installed on Desktop/Laptop.                          |
| Center       | Microsoft Office licensed version and patched up.                                                 |
|              | Prefer updated <b>"Mozilla Firefox"</b> browser for scanning process in the pre-counting.         |
|              | Physical security in Computer rooms with restricted entry.                                        |

- **DIO** to be responsible for network architecture and operations.
- □ System Admin for computer troubleshooting.

**Computer operator with a good knowledge of Excel.** 

List of QR Code Scanner that can be user for pre-counting of ETPBS:

List of standard Scanning Devices

- 1. DATALOGIC QuickScan QD2430
- 2. Honeywell Xenon 1900
- 3. iBall 2D-S209
- 4. MINDEO MD 6100AT
- 5. Unitech MS846
- 6. Honeywell HH400
- 7. NPOS N-620
- 8. Honeywell HH490
- 9. MINDEO MD 6100
- 10. IRVINE IR-W1580(2D)
- 11. IRVINE IR-2D8521

Other Instructions

- When multiple tables and teams are provided for QR Code Reading work, each team will be given a separate login credentials which will enable to trace the envelopes and documents read by that team. Each team should comprise a Supervisor and an Assistant with a QR Code Reader. One ARO should be assigned to supervise a maximum of ten QR Code Reading teams.
- One Counting Supervisor and one Computer Assistant should be deployed for scanning of 300 e-Postal Ballots. So, accordingly adequate number of Counting Supervisors and Computer Assistants should be deployed for scanning based on e-Postal Ballots received by RO.

### What a Postal Ballot Contains ?

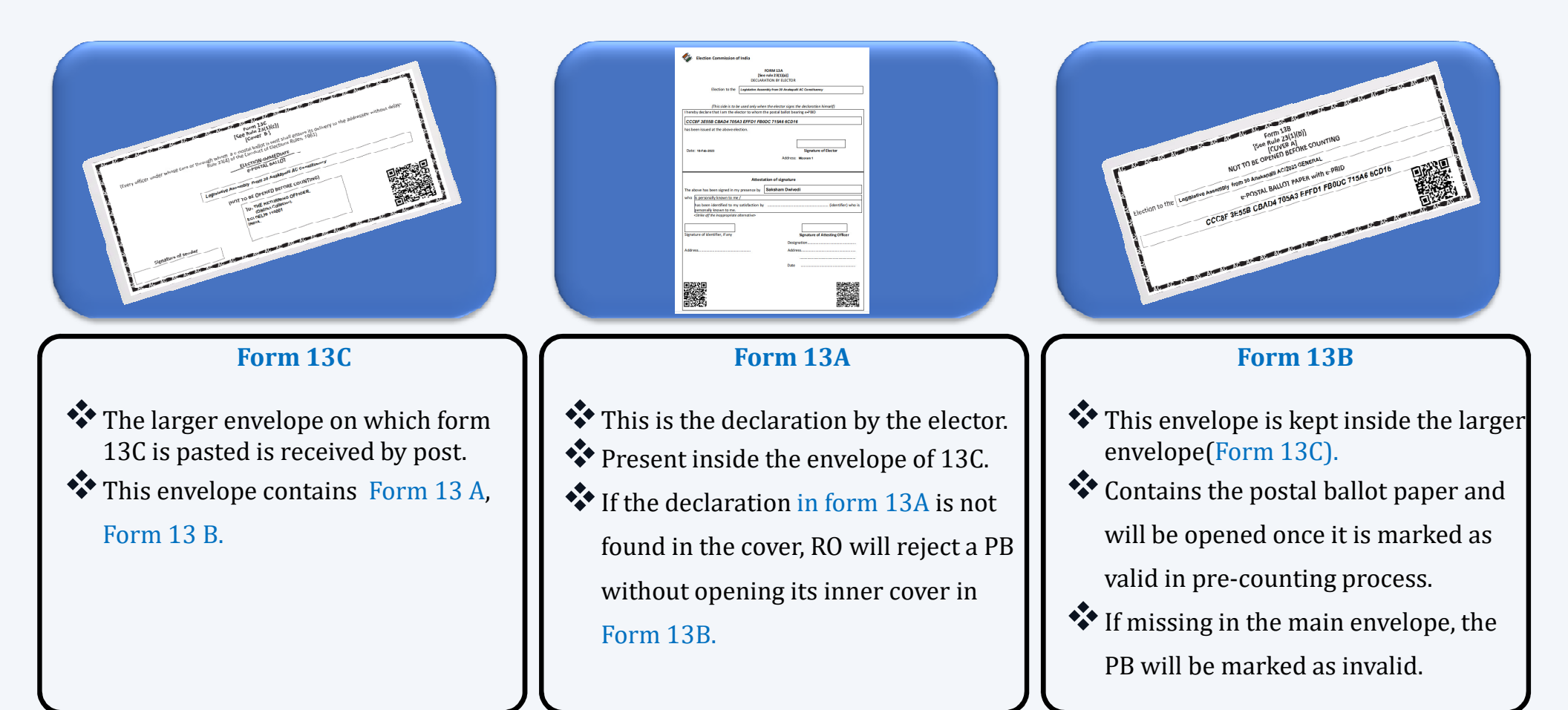

# How to start The pre-counting Process

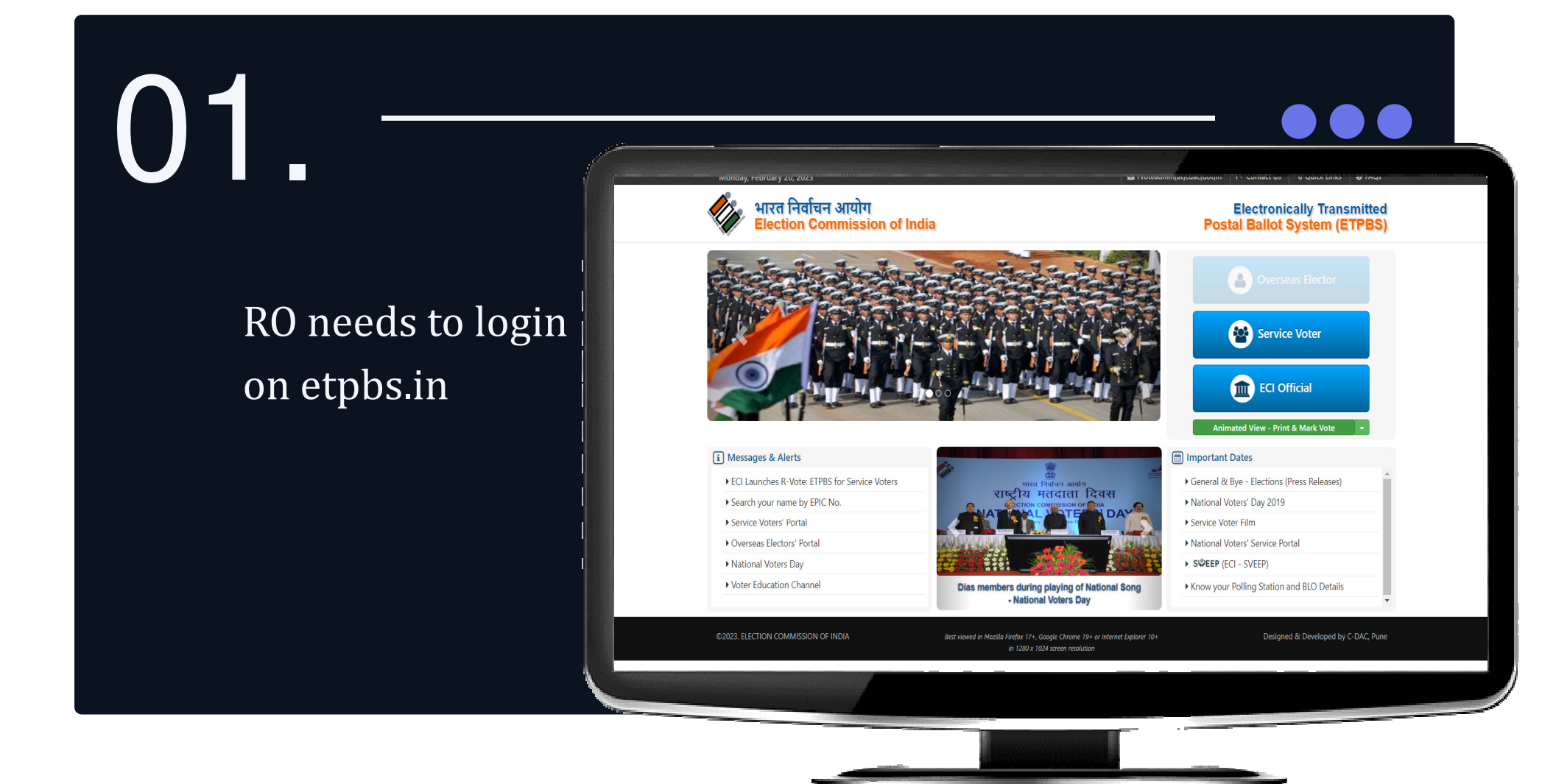

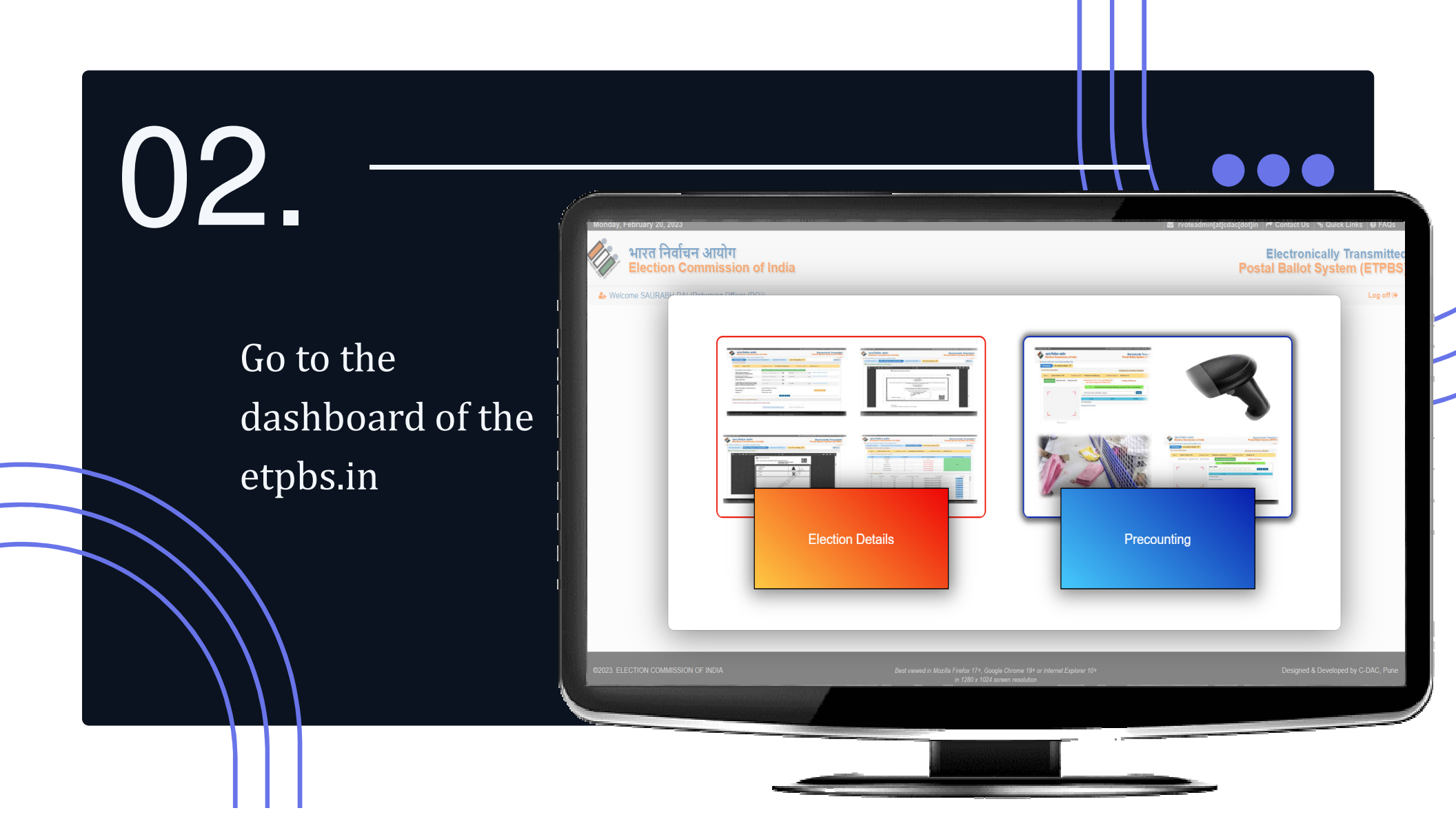

03.

Select Pre-counting menu, setup scanning device and ready for scanning of ePB.

|                                                                                                    |                                                                                                    | Postal Ballot System (ETPBS)                          |
|----------------------------------------------------------------------------------------------------|----------------------------------------------------------------------------------------------------|-------------------------------------------------------|
| Leturning Welcome SAURABH RAI (Returning Welcome SAURABH RAI (Returning Welcome SAURABH RAI ( | Officer (RO))                                                                                                    | Log off 🥱                                             |
| Precounting Go to Election                                                                                                    | Details 📝                                                                                                    |                                                       |
| Pre-Counting »ROS01030AC                                                                                                    |                                                                                                    | Currently the Scanning is Enabled                     |
| State → Andhra Pradesh (S01                                                                                                    | I) Constituency Type → Assembly Consti                                                                                                    | ituency Constituency Name Anakapalli (30)             |
| Scan Form 13-C Scan Form 13-                                                                                                    | -A Scan Form 13-B Configure OR Scanne                                                                                                    | Scanning of Form 13-C, 13-A & 13-B COMPLETED !        |
|                                                                                                    |                                                                                                    | Now, Start Scanning of e-PB Paper (VOTE)              |
|                                                                                                    | ( Form 13-C )                                                                                                    | Add Elector Manually (in case QR Code is not scanned) |
|                                                                                                    | Fatar Saamb Darametara                                                                                                    | Search                                                |
| 1 - F                                                                                                    | Enter Search Parameters                                                                                                    | Search                                                |
|                                                                                                    | Go To Page No. Go Show 10 v er                                                                                                    | Intries Enter Serial No. QSearch                      |
|                                                                                                    | Sr. Kelector                                                                                                    | Form 13-C : Scanned                                   |
|                                                                                                    | 10 Puneet 11 Nishad                                                                                                    | ¥                                                     |
| Please scan                                                                                                    | 9 Not Issued                                                                                                    | Not issued by the system                              |
|                                                                                                    | D Durnet C Nieberd                                                                                                    | *                                                     |
|                                                                                                    | o Puneet o Nishau                                                                                                    |                                                       |
|                                                                                                    | 7 Puneet 5 Nishad                                                                                                    | ✓                                                     |
|                                                                                                    | 7 Puneet 5 Nishad<br>6 Puneet 18 Nishad                                                                                                    | <b>*</b>                                              |
|                                                                                                    | runeet o Inisiaa     Puneet S Nishad     Puneet IS Nishad     Puneet IS Nishad     Saksham Dwivedi                                                                                                    |                                                       |
|                                                                                                    | o         Putteet 0 Nishad           7         Puneet 5 Nishad           6         Puneet 18 Nishad           5         Saksham Dwivedi           4         Mohit Saini           2         Arini Marka                                                                          |                                                       |
|                                                                                                    | a         Funces, b Nishad           7         Puncet IS Nishad           6         Puncet IS Nishad           5         Satsham Dwivedi           4         Mohit Sami           3         Appt Mishra           2         Jubart Sinoh                                         |                                                       |
|                                                                                                    | a         Funeet 6 Nishad           7         Puneet 15 Nishad           6         Puneet 11 Nishad           5         Saksham Dwivedi           4         Moht Saini           3         Aprit Mahra           2         Jushant Singh           1         Puneet 13 Nishad    |                                                       |
|                                                                                                    | a         Funces (b Nishad)           7         Puncet 15 Nishad           6         Puncet 11 Nishad           5         Saksham Dwivedi           4         Mohit Sani           3         Arpit Mishra           2         Jushant Singh           1         Puncet 13 Nishad |                                                       |

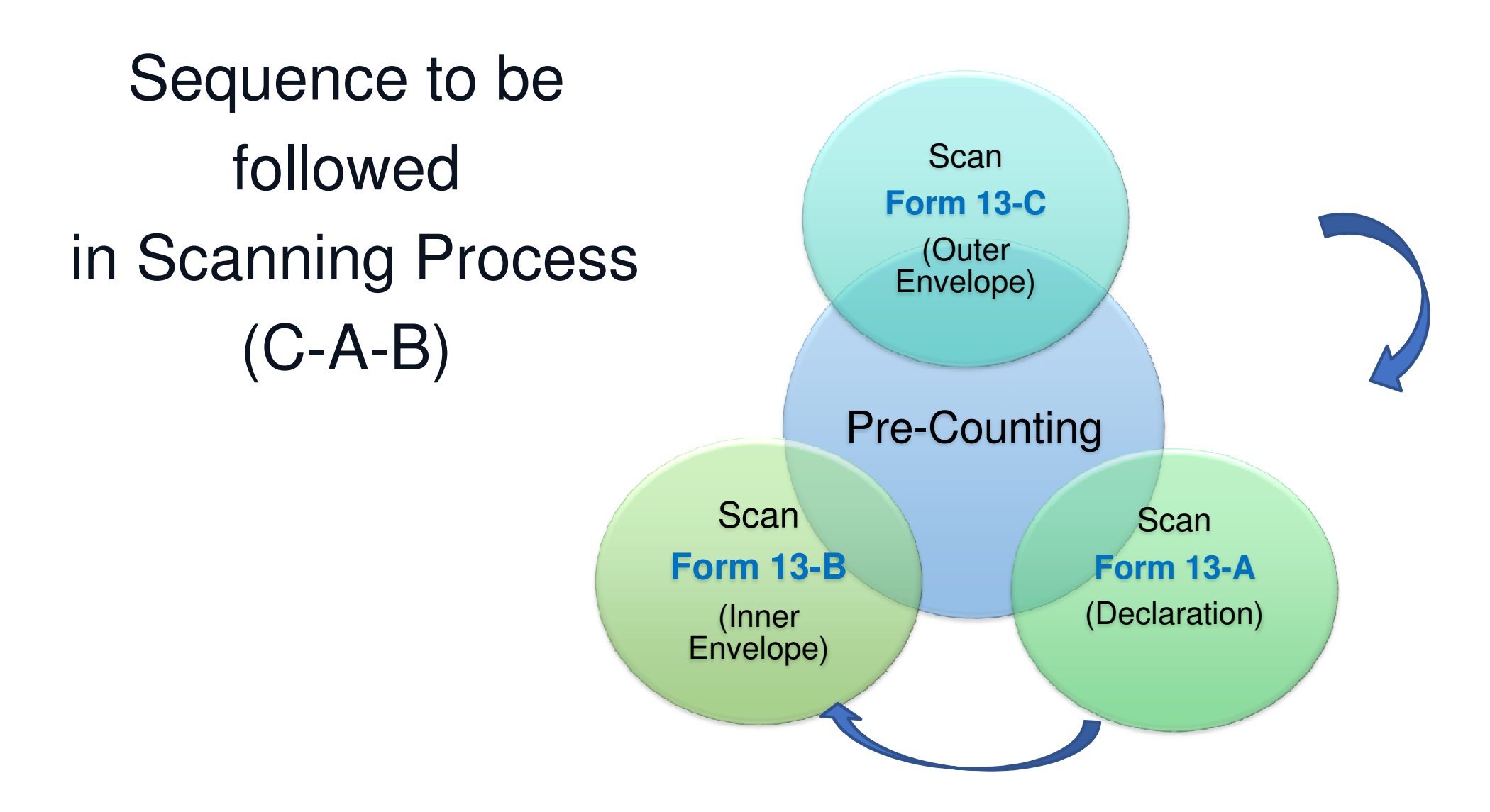

# Process of Scanning & Valid Marking of e-Postal Ballot... (In Ideal Condition)

condition-1

#### Step 1

- Scan the QR code of outer envelope i.e. form 13C.
- Open the envelope and take out Form 13A and 13B (Inner envelope)

| NC AC AC AC AC AC              | AC AC AC AC AC AC AC AC AC AC AC AC AC A                                                                             | C AC AC AC AC AC AC AC AC AC                                |
|--------------------------------|----------------------------------------------------------------------------------------------------|-------------------------------------------------------------|
| Every officer under whose care | or through whom a e-postal ballot is sent shall ensure its de<br>Rule 23(4) of the Conduct of Elections Rules, 1961] | ivery to the addressee without delay-                       |
|                                | e-POSTAL BALLOT                                                                                                    |                                                             |
|                                | Legislative Assembly From 30 Anakapalli AC Constituency                                                              |                                                             |
|                                | (NOT TO BE OPENED BEFORE COUNTING)                                                                                   |                                                             |
|                                | To, THE RETURNING OFFICER,<br>(District Collector),<br>ECI DELHI 110001<br>INDIA.                                    |                                                             |
| Signature of sender            |                                                                                                    | 2000<br>2000<br>2000<br>2000<br>2000<br>2000<br>2000<br>200 |

### Step 2

Scan first QR code of form 13A followed by the scanning of the second QR code.

|                                                                                                    | FORM 13A                                                         |
|----------------------------------------------------------------------------------------------------|------------------------------------------------------------------|
|                                                                                                    | [See rule 23(1)(a)]<br>DECLARATION BY ELECTOR                    |
| Election to the                                                                                                    | Legislative Assembly from 30 Anakapatli AC Constituency          |
|                                                                                                    |                                                                  |
| (This side is to b                                                                                                    | be used only when the elector signs the declaration himself)     |
| I hereby declare that I am the el                                                                                                    | lector to whom the postal ballot bearing e-PBID                  |
| CCC8F 3E55B CBAD4 705                                                                                                    | A3 EFFD1 FB0DC 715A6 6CD16                                       |
| has been issued at the above ele                                                                                                    | lection.                                                         |
|                                                                                                    |                                                                  |
| Date: 18-Feb-2023                                                                                                    | Signature of Elector                                             |
|                                                                                                    | Address: Mizoram 1                                               |
|                                                                                                    |                                                                  |
|                                                                                                    | Attestation of signature                                         |
| The above has been signed in m                                                                                                    | Saksham Dwivedi                                                  |
| who is personally known to me                                                                                                    | v satisfaction by                                                |
| has been identified to my                                                                                                    |                                                                  |
| has been identified to my<br>personally known to me.                                                                                                  | - Alexandra - Alexandra                                          |
| has been identified to my<br>personally known to me.<br><strike inappropriate<="" off="" td="" the=""><td>alternative&gt;</td></strike>               | alternative>                                                     |
| has been identified to m<br>personally known to me.<br><strike inappropriate<="" off="" td="" the=""><td>akenative&gt;</td></strike>                  | akenative>                                                       |
| has been identified to m<br>personally known to me.<br><strike inappropriate<="" off="" td="" the=""><td>akenative&gt;</td></strike>                  | akenative>                                                       |
| has been identified to m<br>personally known to me.<br><strike inappropriate<br="" off="" the="">Signature of identifier, if any</strike>             | sakernative> Signature of Attesting Officer Designation          |
| has been identified to m<br>personally known to me.<br><strike inappropriate<br="" off="" the="">Signature of identifier, if any<br/>Address</strike> | Signature of Attesting Officer<br>Designation<br>Address         |
| has been identified to m<br>personally known to me.<br><strike inappropriate<br="" off="" the="">Signature of identifier, if any<br/>Address</strike> | Signature of Attesting Officer Designation Address Date          |
| has been identified to m<br>personally known to me.<br><strike inappropriate<br="" off="" the="">Signature of identifier, if any<br/>Address</strike> | Signature of Attesting Officer<br>Designation<br>Address<br>Date |
| has been identified to m<br>personally known to me.<br><strike inappropriate<br="" off="" the="">Signature of identifier, if any<br/>Address</strike> | signature of Attesting Officer Designation Address Date          |

### Step 3

Scan the QR code of inner envelope i.e. 13B.

| A<br>AC<br>AC | C AC AC AC      | C AC AC AC AC AC AC AC AC AC AC AC AC AC                |
|---------------|-----------------|---------------------------------------------------------|
| ₹<br>         | Election to the | Legislative Assembly from 30 Anakapalli AC/2023 GENERAL |
| Ă<br>С        |                 | e-POSTAL BALLOT PAPER with e-PBID                       |
| ₹ [           |                 | CCC8F 3E55B CBAD4 705A3 EFFD1 FB0DC 715A6 6CD16         |
| AC AC AC      | C AC AC A       | C AC AC AC AC AC AC AC AC AC AC AC AC AC                |

- After successful scanning of all the forms mark system generated serial number with pencil on form 13A, 13B & 13C (backside) then put form 13B envelope and form 13A inside the outer envelope.
- Place in the basket of Valid / Rejected e-PB accordingly.

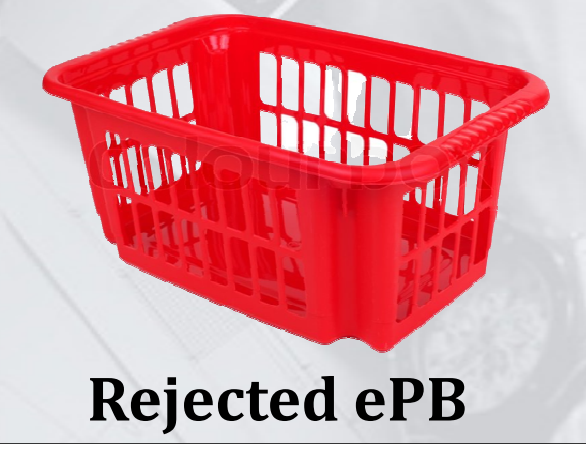

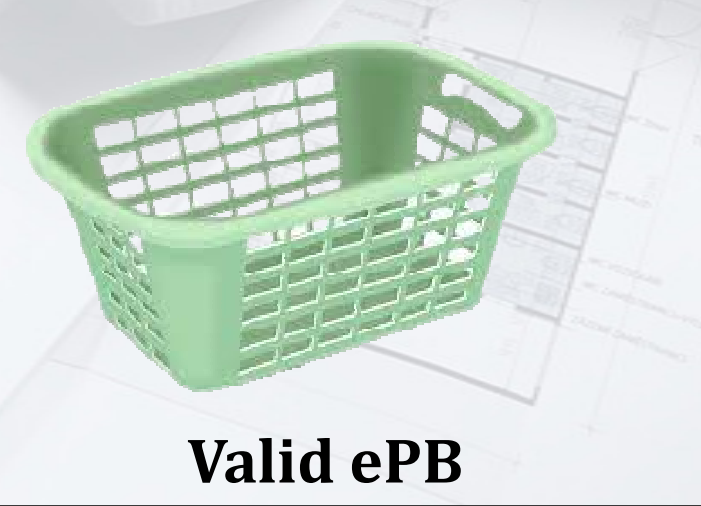

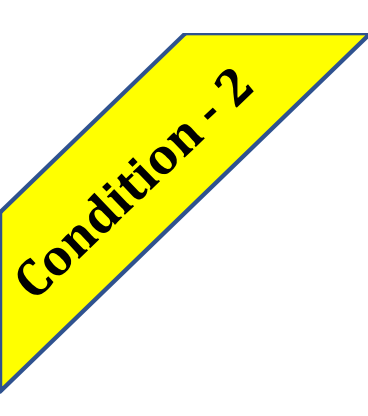

#### Step 1

- Open the envelope and take out Form 13A and 13B (Inner envelope)
- Search the elector by name in the tab of form 13C.

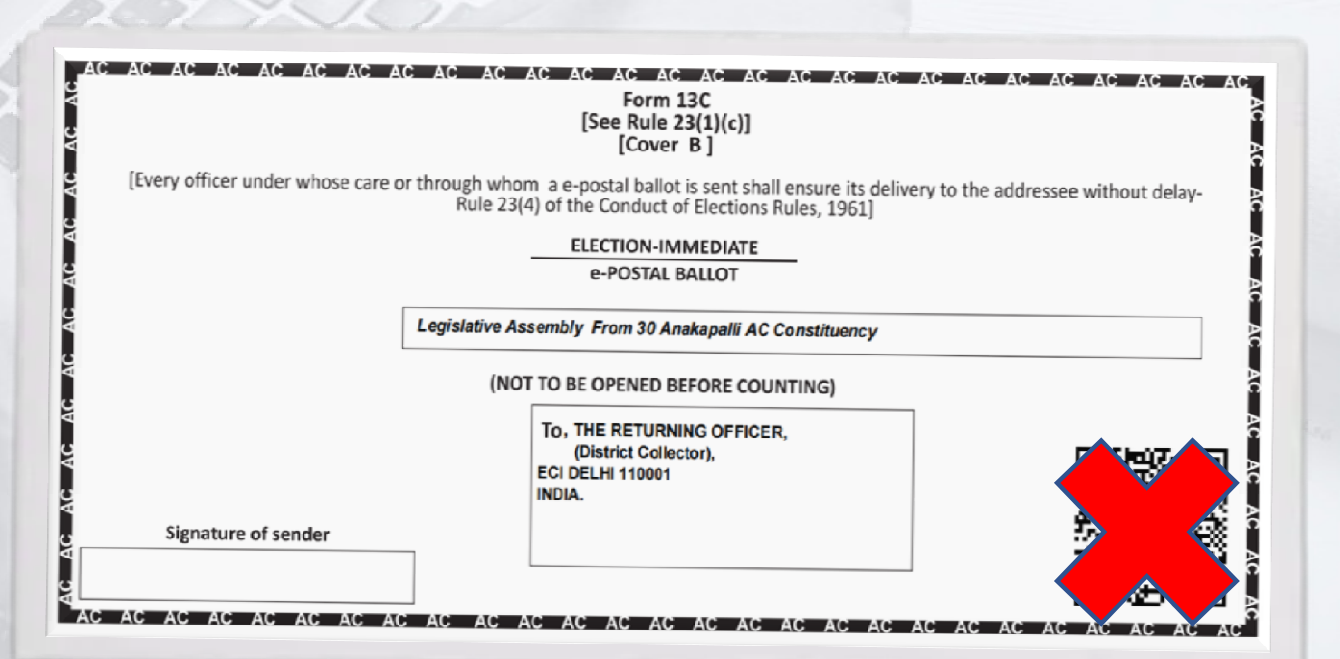

### Step 2

- Search the elector by name in the tab of form 13C.
- Once found the elector click on the add button to proceed.

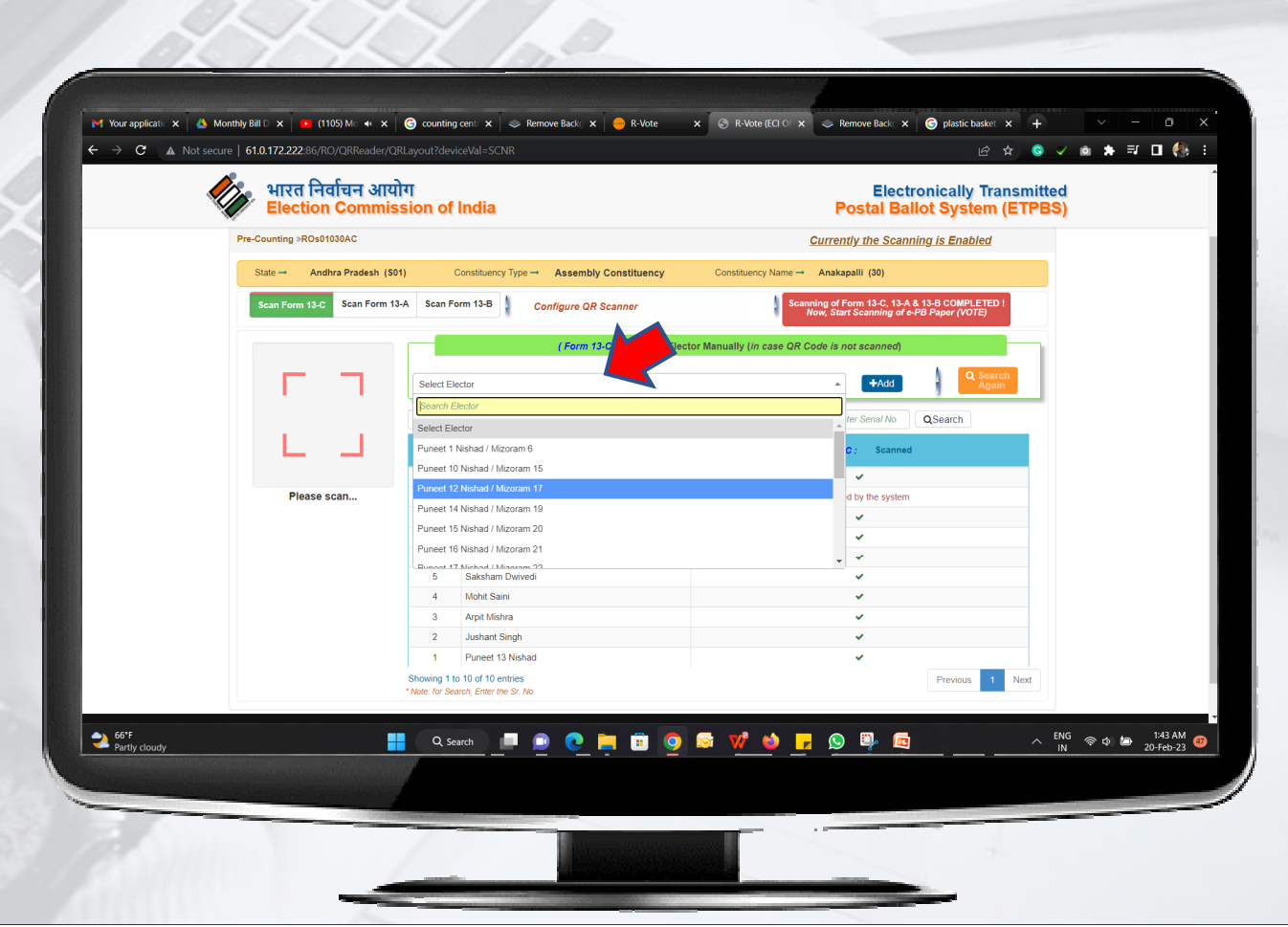

### Step 3

Scan first QR code of form 13A followed by the scanning of the second QR code.

|                                                                                                    |                                                                                                    |                                                            | FORM 13A                            |                                              |                                      |
|----------------------------------------------------------------------------------------------------|----------------------------------------------------------------------------------------------------|------------------------------------------------------------|-------------------------------------|----------------------------------------------|--------------------------------------|
|                                                                                                    |                                                                                                    | [Se                                                        | e rule 23(1)(a)]<br>ATION BY ELECTO | R                                            |                                      |
|                                                                                                    | Election to the                                                                                                    | Legislative Asse                                           | mbly from 30 An aka                 | palli AC Constituency                        |                                      |
|                                                                                                    |                                                                                                    |                                                            |                                     |                                              |                                      |
|                                                                                                    | (This side is to l                                                                                                    | be used only whe                                           | en the elector sign                 | is the declaration h                         | imselj)                              |
| I hereby decl                                                                                                    | are that I am the e                                                                                                    | lector to whom t                                           | the postal ballot b                 | pearing e-PBID                               |                                      |
| CCC8F 3E                                                                                                    | 55B CBAD4 705                                                                                                    | A3 EFFD1 FB0                                               | DC 715A6 6CD                        | 016                                          |                                      |
| has been issu                                                                                                    | ed at the above el                                                                                                    | ection.                                                    |                                     |                                              |                                      |
|                                                                                                    |                                                                                                    |                                                            |                                     |                                              |                                      |
| Date: 18-Feb                                                                                                    | -2023                                                                                                    |                                                            |                                     | Signature o                                  | fElector                             |
|                                                                                                    |                                                                                                    |                                                            | Addre                               | SS: Mizoram 1                                |                                      |
|                                                                                                    |                                                                                                    |                                                            |                                     |                                              |                                      |
|                                                                                                    |                                                                                                    | Attest                                                     | ation of signatu                    | re                                           |                                      |
| The above ha                                                                                                    | as been signed in m                                                                                                    | y presence by                                              | Saksham Dwi                         | vedi                                         |                                      |
| The above ha                                                                                                    | as been signed in m                                                                                                    | ny presence by                                             | Saksham Dwi                         | vedi                                         |                                      |
| The above ha                                                                                                    | as been signed in m<br>onally known to m<br>en identified to m<br>ally known to me.                                                        | ny presence by<br>e /<br>y satisfaction by                 | Saksham Dwi                         | vedi                                         | (identifier) who                     |
| The above ha<br>who is perso<br>has be<br>person<br><strike o<="" td=""><td>as been signed in m<br/>onally known to m<br/>en identified to m<br/>ially known to me.<br/>off the inappropriate</td><td>ny presence by<br/>e /<br/>y satisfaction by<br/>alternative&gt;</td><td>Saksham Dwi</td><td>vedi</td><td> (identifier) who</td></strike>                                                                                                    | as been signed in m<br>onally known to m<br>en identified to m<br>ially known to me.<br>off the inappropriate                              | ny presence by<br>e /<br>y satisfaction by<br>alternative> | Saksham Dwi                         | vedi                                         | (identifier) who                     |
| The above ha<br>who is person<br>has be<br>person<br><strike o<="" td=""><td>as been signed in m<br/>onally known to m<br/>en identified to m<br/>ally known to me.<br/>aff the inappropriate</td><td>ny presence by<br/>e /<br/>y satisfaction by<br/>alternative&gt;</td><td>Saksham Dwi</td><td>vedi</td><td> (identifier) who</td></strike>                                                                                                    | as been signed in m<br>onally known to m<br>en identified to m<br>ally known to me.<br>aff the inappropriate                               | ny presence by<br>e /<br>y satisfaction by<br>alternative> | Saksham Dwi                         | vedi                                         | (identifier) who                     |
| The above ha<br>who is person<br>as be<br>person<br><strike of<="" td=""><td>is been signed in m<br/>onally known to me<br/>en identified to m<br/>ially known to me.<br/>off the inappropriate<br/>identifier, if any</td><td>ny presence by<br/>e /<br/>y satisfaction by<br/>alternative&gt;</td><td>Saksham Dwi</td><td>vedi</td><td> (identifier) who</td></strike>                                                                                                    | is been signed in m<br>onally known to me<br>en identified to m<br>ially known to me.<br>off the inappropriate<br>identifier, if any       | ny presence by<br>e /<br>y satisfaction by<br>alternative> | Saksham Dwi                         | vedi                                         | (identifier) who                     |
| The above ha<br>who is person<br>has be<br>person<br><strike of<br="">Signature of</strike>                                                                                                    | is been signed in m<br>onally known to m<br>en identified to m<br>ally known to me.<br>aff the inappropriate<br>identifier, if any         | iy presence by<br>e /<br>y satisfaction by<br>alternative> | Saksham Dwi                         | vedi<br>[<br>Signature of A<br>signation     | (identifier) who<br>ttesting Officer |
| The above has been as be person <strike address<="" of="" signature="" td=""><td>is been signed in m<br/>onally known to m<br/>en identified to m<br/>ally known to me.<br/>aff the inappropriate<br/>identifier, if any</td><td>ny presence by<br/>e /<br/>y satisfaction by<br/>alternative&gt;</td><td>Saksham Dwi</td><td>Signature of A<br/>Signation</td><td> (identifier) who<br/>ttesting Officer</td></strike>                                                                                                    | is been signed in m<br>onally known to m<br>en identified to m<br>ally known to me.<br>aff the inappropriate<br>identifier, if any         | ny presence by<br>e /<br>y satisfaction by<br>alternative> | Saksham Dwi                         | Signature of A<br>Signation                  | (identifier) who<br>ttesting Officer |
| The above has be<br>has be<br>person<br><strike of<br="">Signature of<br/>Address</strike>                                                                                                    | is been signed in m<br>onally known to me<br>en identified to m<br>ially known to me.<br>off the inappropriate<br>identifier, if any       | ny presence by<br>e /<br>y satisfaction by<br>atternative> | Saksham Dwi                         | Vedi<br>Signature of A<br>Signation          | (identifier) who                     |
| The above has been as been as | is been signed in m<br>onally known to m<br>en identified to m<br>ially known to me.<br><i>aff the inappropriate</i><br>identifier, if any | ny presence by<br>e /<br>y satisfaction by<br>alternative> | Saksham Dwi                         | Vedi<br>Signature of A<br>signation<br>dress | (identifier) who                     |
| The above has been as been as | is been signed in m<br>onally known to m<br>en identified to m<br>ially known to me.<br>off the inappropriate<br>identifier, if any        | ny presence by<br>e /<br>y satisfaction by<br>alternative> | Saksham Dwi                         | Vedi<br>Signature of A<br>signation<br>dress | (identifier) who<br>ttesting Officer |

### Step 4

Scan the QR code of inner envelope i.e. form 13B.

| AC AC AC AC     | C AC AC AC AC AC AC AC AC AC AC AC AC AC                |
|-----------------|---------------------------------------------------------|
| Election to the | Legislative Assembly from 30 Anakapalli AC/2023 GENERAL |
|                 | e-POSTAL BALLOT PAPER with e-PBID                       |
|                 | CCC8F 3E55B CBAD4 705A3 EFFD1 FB0DC 715A6 6CD16         |
| AC AC AC A      | C AC AC AC AC AC AC AC AC AC AC AC AC AC                |

After successful scanning of all the forms mark serial number on form 13A, 13B & 13C than put form 13B envelope and form 13A inside the outer envelope.
 Place in the basket of Valid / Rejected e-PB accordingly.

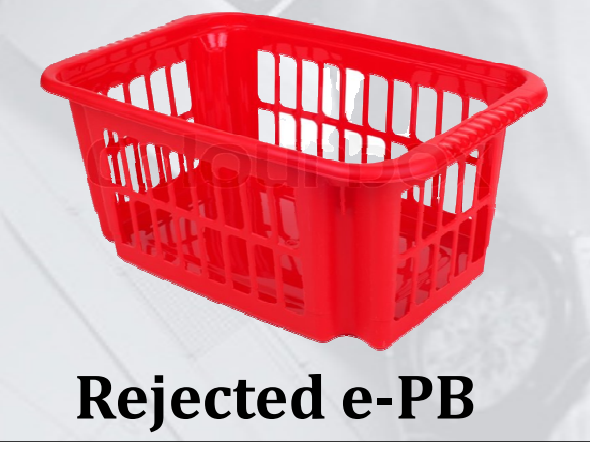

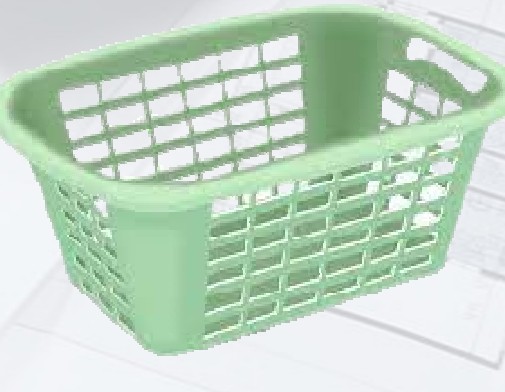

Valid e-PB
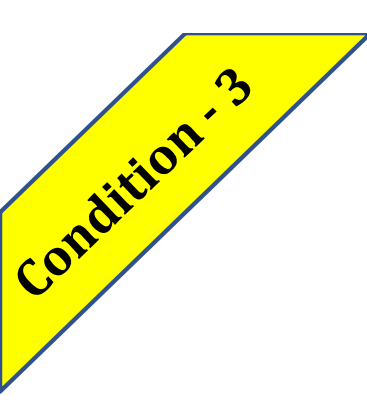

- Scan the QR code of outer envelope i.e. form 13C.
- Open the envelope and take out Form 13A and 13B (Inner envelope)

|                                     | Form 13C<br>[See Rule 23(1)(c)]<br>[Cover B]                                                                     |                                       |
|-------------------------------------|----------------------------------------------------------------------------------------------------|---------------------------------------|
| very officer under whose care or th | rough whom a e-postal ballot is sent shall ensure its del<br>Rule 23(4) of the Conduct of Elections Rules, 1961] | ivery to the addressee without delay- |
|                                     | ELECTION-IMMEDIATE<br>e-POSTAL BALLOT                                                                            |                                       |
| Le                                  | gislative Assembly From 30 Anakapalli AC Constituency                                                            |                                       |
|                                     | (NOT TO BE OPENED BEFORE COUNTING)                                                                               |                                       |
|                                     | To, THE RETURNING OFFICER,<br>(District Collector),<br>ECI DELHI 110001<br>INDIA.                                |                                       |
| Signature of sender                 |                                                                                                    | 7.3.3004323                           |

## Step 2

 If any one of the QR code is not getting scanned that copy the 40 alphanumeric ePB ID and start manual entry of ePB.

|                                                                                                    | FORI<br>(See rule                                                                                               | VI 13A<br>: 23(1)(a)]                                                 |                 |
|----------------------------------------------------------------------------------------------------|----------------------------------------------------------------------------------------------------|-----------------------------------------------------------------------|-----------------|
|                                                                                                    | DECLARATIO                                                                                                    | N BY ELECTOR                                                          |                 |
| Election t                                                                                                    | to the Legislative Assembly t                                                                                   | rom 30 Anakapalli AC Constituency                                     |                 |
|                                                                                                    |                                                                                                    |                                                                       |                 |
| (This side)                                                                                                    | is to be used only when the<br>the elector to whom the pr                                                       | elector signs the declaration himselj)<br>astal ballot bearing e PBID | )               |
| CCC8F 3E55B CBAD                                                                                                    | 4 705A3 EFFD1 FB0DC                                                                                             | 715A6 6CD16                                                           |                 |
| has been issued at the ab                                                                                                    | ove election.                                                                                                   |                                                                       |                 |
|                                                                                                    |                                                                                                    |                                                                       |                 |
| Doto: 48-Eab-2023                                                                                                    |                                                                                                    | Signature of Elect                                                    | ~               |
|                                                                                                    |                                                                                                    | Address: Mizoram 1                                                    |                 |
|                                                                                                    |                                                                                                    |                                                                       |                 |
|                                                                                                    |                                                                                                    |                                                                       |                 |
|                                                                                                    | Attestation                                                                                                    | of signature                                                          |                 |
| The above has been signe                                                                                                    | d in my presence by Sak                                                                                         | sham Dwivedi                                                          |                 |
| who is personally known<br>has been identified                                                                                                    | to me /                                                                                                    | (id                                                                   | entifier) who i |
|                                                                                                    | o me.                                                                                                    | ,                                                                     | ,               |
| personally known to                                                                                                    | the second second second second second second second second second second second second second second second se |                                                                       |                 |
| personally known to<br><strike inappro<="" off="" td="" the=""><td>opriate alternative&gt;</td><td></td><td></td></strike>                                                                   | opriate alternative>                                                                                            |                                                                       |                 |
| personally known to<br><strike inappro<="" off="" td="" the=""><td>opriate alternative&gt;</td><td></td><td></td></strike>                                                                   | opriate alternative>                                                                                            |                                                                       |                 |
| personally known to<br><strike inappro<br="" off="" the="">Signature of identifier, if a</strike>                                                                                            | opriate alternative>                                                                                            | Signature of Attestin                                                 | gOfficer        |
| personally known to<br><sirike inappro<br="" off="" the="">Signature of identifier, if a<br/>Address</sirike>                                                                                | opiate alternative>                                                                                             | Signature of Attestin<br>Designation                                  | g Officer       |
| personally known to<br><sirike inappro<br="" off="" the="">Signature of identifier, if a<br/>Address</sirike>                                                                                | priate alternative>                                                                                             | Signature of Attestin<br>Designation<br>Address                       | g Office r      |
| personally known to<br><sirike inappro<="" off="" td="" the=""><td>priate alternative&gt;</td><td>Signature of Attestin<br/>Designation<br/>Address<br/>Date</td><td>g Officer</td></sirike> | priate alternative>                                                                                             | Signature of Attestin<br>Designation<br>Address<br>Date               | g Officer       |
| personally known to<br><strike inappro<="" off="" td="" the=""><td>priate alternative&gt;</td><td>Signature of Attestin<br/>Designation<br/>Address<br/>Date</td><td>g Officer</td></strike> | priate alternative>                                                                                             | Signature of Attestin<br>Designation<br>Address<br>Date               | g Officer       |

- Start manual entry of ePB ID and add the elector for form 13A marking.
- Once the ePB ID entered click on the add button to proceed.

| C A NOUSED | ure   61.0.172.222:86/RO/QRReader/<br>Monday, February 20, 2023 | QRLayout?deviceVal=SCNR     |                                   | ☑ rvoteadmin                     | [at]cdac[dot]in 🏾 🏞 Conta                              | 년 ☆ 🕻                              | PAQs         |          |
|------------|-----------------------------------------------------------------|-----------------------------|-----------------------------------|----------------------------------|--------------------------------------------------------|------------------------------------|--------------|----------|
| Ś          | भारत निर्वाचन आ<br>Election Commi                               | योग<br>ission of India      |                                   |                                  | Electro<br>Postal Ball                                 | onically Transmi<br>ot System (ETP | itted<br>BS) |          |
|            | & Welcome SAURABH RAI (Returnin                                 | ng Officer (RO))            |                                   |                                  |                                                        | Lo                                 | g off 🕒      |          |
|            | Precounting Go to Election                                      | on Details 📝                |                                   |                                  |                                                        |                                    |              |          |
|            | Pre-Counting »ROs01030AC                                        |                             |                                   | (                                | Currently the Scanni                                   | ng is Enabled                      |              |          |
|            | State                                                           | S01) Constituency Type -    | Assembly Constituency             | Constituency Name -+             | Anakanalli (30)                                        |                                    |              |          |
|            |                                                                 | Sold Consumency type -      | Assembly constituency             | Constituency Name                | Anakapani (00)                                         |                                    |              |          |
|            | Scan Form 13-C Scan Form                                        | 13-A Scan Form 13-B C       | onfigure QR Scanner               | Scanr                            | hing of Form 13-C, 13-A &<br>ow, Start Scanning of e-P | 13-B COMPLETED !<br>B Paper (VOTE) |              |          |
|            |                                                                 | Reason For I                | Manual Invalidation / Not Scanni  | ng                               |                                                        |                                    |              |          |
|            | Select Reason For Manual I                                      | Invalidation / Not Scanning |                                   | √ ОК                             |                                                        |                                    |              |          |
|            |                                                                 | Enter e-PBID:               |                                   |                                  |                                                        | +Add Reset                         |              |          |
|            |                                                                 | Go To Page No. Go           | Show 10 v entries                 |                                  | Enter Serial No.                                       | QSearch                            |              |          |
|            |                                                                 | Sr. No. 📥 Elector           | Form 13-A : ePBI                  | 0 - Scanned                      | Form 13-A : N                                          | IREI - Scanned                     |              |          |
|            |                                                                 | 10 Puneet 11 Nishad         | Form 13-A is not found / does not | exist for this service voter For | m 13-A is not found / does i                           | not exist for this service vot     |              |          |
|            | Please scan                                                     | 8 Puneet 6 Nishad           | Not issued by the                 | system                           | No need                                                | to scan                            |              |          |
|            |                                                                 | 6 Puneet 18 Nishad          | Form 13-A is not found / does not | exist for this service voter For | m 13-A is not found / does                             | not exist for this service volu    |              |          |
|            |                                                                 | 5 Saksham Dwivedi           | Not issued by the                 | system                           | No need                                                | to scan                            |              |          |
|            |                                                                 | 4 Mohit Saini               | Not issued by the                 | system                           | No need                                                | to scan                            |              |          |
| *F         |                                                                 | Q Search                    | 0 💿 🚞 👩                           | 🗟 👽 🧰 🗖                          | 🚫 🕮 🗖                                                  |                                    | ENG < 🕁 🗁    | 1:57 AM  |
|            |                                                                 |                             |                                   |                                  | ~ ~ ~ ~ ~                                              |                                    |              | Jorren V |
|            |                                                                 |                             |                                   |                                  |                                                        |                                    |              |          |
|            |                                                                 |                             |                                   |                                  |                                                        |                                    |              |          |

# Step 4

Scan the QR code of inner envelope i.e. form 13B.

| AC AC AC AC     | C AC AC AC AC AC AC AC AC AC AC AC AC AC                |
|-----------------|---------------------------------------------------------|
| Election to the | Legislative Assembly from 30 Anakapalli AC/2023 GENERAL |
|                 | e-POSTAL BALLOT PAPER with e-PBID                       |
|                 | CCC8F 3E55B CBAD4 705A3 EFFD1 FB0DC 715A6 6CD16         |
| AC AC AC A      |                                                         |

After successful scanning of all the forms mark serial number on form 13A, 13B & 13C then put form 13B and form 13A inside the outer envelope.
Place the valid/rejected ePB in the concerned basket.

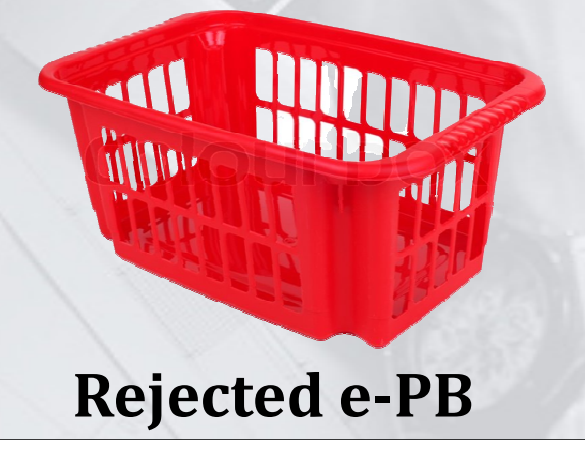

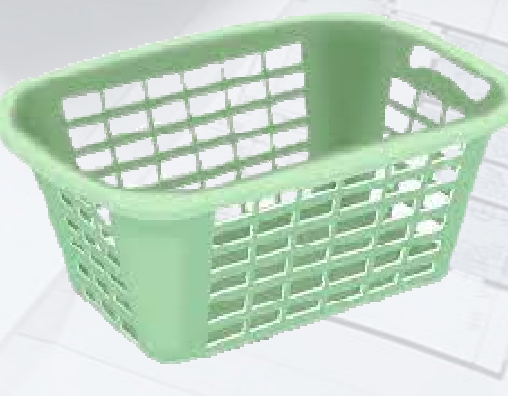

Valid e-PB

# Process of Scanning & Valid Marking of e-Postal Ballot...

condition.A

# (If form-13B is not getting scanned)

- Scan the QR code of outer envelope i.e. form 13C.
- Open the envelope and take out Form 13A and 13B (Inner envelope)

|                                     | Form 13C<br>[See Rule 23(1)(c)]<br>[Cover B]                                                                     |                                       |
|-------------------------------------|----------------------------------------------------------------------------------------------------|---------------------------------------|
| very officer under whose care or th | rough whom a e-postal ballot is sent shall ensure its del<br>Rule 23(4) of the Conduct of Elections Rules, 1961] | ivery to the addressee without delay- |
|                                     | ELECTION-IMMEDIATE<br>e-POSTAL BALLOT                                                                            |                                       |
| Le                                  | gislative Assembly From 30 Anakapalli AC Constituency                                                            |                                       |
|                                     | (NOT TO BE OPENED BEFORE COUNTING)                                                                               |                                       |
|                                     | To, THE RETURNING OFFICER,<br>(District Collector),<br>ECI DELHI 110001<br>INDIA.                                |                                       |
| Signature of sender                 |                                                                                                    | 7.3.3004323                           |

#### Step 2

Scan first QR code of form 13A followed by the scanning of the second QR code.

|                                                                                                    |                     | [Se              | FORM 13A<br>e rule 23(1)(a)] |          |                                |
|----------------------------------------------------------------------------------------------------|---------------------|------------------|------------------------------|----------|--------------------------------|
|                                                                                                    |                     | DECLAR           | RATION BY ELEC               | TOR      |                                |
| 1                                                                                                    | Election to the     | Legislative Asse | embly from 30 And            | akap all | AC Constituency                |
|                                                                                                    | (This side is to b  | e used only whe  | en the elector s             | igns ti  | he declaration himself)        |
| I hereby declare                                                                                                    | that I am the ele   | ector to whom    | the postal ballo             | ot bea   | ring e-PBID                    |
| CCC8F 3E556                                                                                                    | 3 CBAD4 705A        | 3 EFFD1 FB       | ODC 715A6 6                  | CD16     |                                |
| has been issued                                                                                                    | at the above ele    | ction.           |                              |          |                                |
|                                                                                                    |                     |                  |                              | [        |                                |
| Date: 18-Feb-200                                                                                                    | 13                  |                  |                              | l        | Signature of Elector           |
|                                                                                                    |                     |                  | Add                          | ress:    | Mizoram 1                      |
|                                                                                                    |                     |                  |                              |          |                                |
|                                                                                                    |                     |                  |                              |          |                                |
|                                                                                                    |                     | Attest           | ation of signa               | ture     |                                |
| The above has b                                                                                                    | een signed in my    | presence by      | Saksham D                    | wive     | di                             |
| who is personal                                                                                                    | lly known to me     | 1                |                              |          |                                |
| has been i<br>nersonally                                                                                            | dentified to my     | satisfaction by  | /                            |          | (identifier) who               |
| <strike off="" t<="" td=""><td>he inappropriate of</td><td>alternative&gt;</td><td></td><td></td><td></td></strike> | he inappropriate of | alternative>     |                              |          |                                |
|                                                                                                    |                     |                  |                              |          |                                |
| Signature of ider                                                                                                   | ntifier, if any     |                  |                              |          | Signature of Attesting Officer |
|                                                                                                    |                     |                  |                              | Design   | nation                         |
| Address                                                                                                    |                     |                  |                              | Addre    | \$5                            |
|                                                                                                    |                     |                  |                              |          |                                |
|                                                                                                    |                     |                  |                              | Date     |                                |
|                                                                                                    |                     |                  |                              |          |                                |
|                                                                                                    |                     |                  |                              |          |                                |

# Step 3

 Scan the QR code of inner envelope i.e. form 13B.

| AC AC AC AC     | C AC AC AC AC AC AC AC AC AC AC AC AC AC                |
|-----------------|---------------------------------------------------------|
| Election to the | Legislative Assembly from 30 Anakapalli AC/2023 GENERAL |
|                 | e-POSTAL BALLOT PAPER with e-PBID                       |
|                 | CCC8F 3E55B CBAD4 705A3 EFFD1 FB0DC 715A6 6CD16         |
| AC AC AC A      | C AC AC AC AC AC AC AC AC AC AC AC AC AC                |

- Start manual entry of ePB ID and add the elector for form 13B marking.
- Once the ePB ID entered click on the add button to proceed.

| 🍂 भारत निर्वाचन आय                  | ोग                                                                      | Elec                                                                                              | tronically Transmitted                       |
|-------------------------------------|-------------------------------------------------------------------------|---------------------------------------------------------------------------------------------------|----------------------------------------------|
| Election Commis                     | sion of India                                                           | Postal B                                                                                          | allot System (ETPBS)                         |
| & Welcome SAURABH RAI (Returning    | Officer (RO))                                                           |                                                                                                   | Log off 🕪                                    |
| Precounting Go to Election          | Details 🖸                                                               |                                                                                                   |                                              |
| Pre-Counting »ROS01030AC            |                                                                         | Currently the Sca                                                                                 | nning is Enabled                             |
| State → Andhra Pradesh (S0          | 1) Constituency Type → Assembly Constituency                            | Constituency Name → Anakapalli (30)                                                               |                                              |
| Scan Form 13-C Scan Form 13         | -A Scan Form 13-B Configure QR Scanner                                  | Scanning of Form 13-C, 13<br>Now, Start Scanning of                                               | -A & 13-B COMPLETED !<br>f e-PB Paper (VOTE) |
|                                     | Reason For Manual Invalidation / Not Sc                                 | anning                                                                                            |                                              |
| Select Reason For Manual Inv        | alidation / Not Scanning                                                | ✓ OK                                                                                              |                                              |
| Please scan                         | Go To Page No. Go Show 10 v entries                                     | Enter Senal No. Form 13-8 : Scanned Form 13-8 is not found / does not exist for this service vote | Add Resot                                    |
|                                     | Showing 1 to 4 of 4 entries<br>* Note: for Search, Enter the Sr. No.    |                                                                                                   | Previous 1 Next                              |
| ©2023. ELECTION COMMISSION OF INDIA | Best viewed in Mozilla Firefox 17+, Google Chr<br>in 1280 x 1024 screen | rome 19+ or Internet Explorer 10+<br>resolution                                                   | Designed & Developed by C-DAC, Pune          |
|                                     |                                                                         |                                                                                                   |                                              |
|                                     |                                                                         |                                                                                                   |                                              |

After successful scanning of all the forms mark serial number on form 13A, 13B & 13C then put form 13B and form 13A inside the outer envelope.
Place the valid/rejected ePB in the concerned basket.

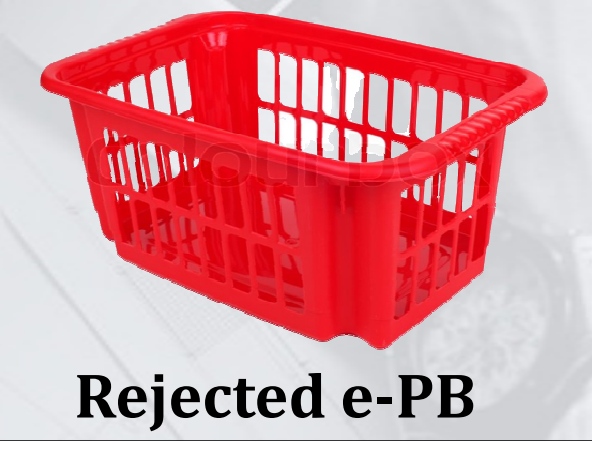

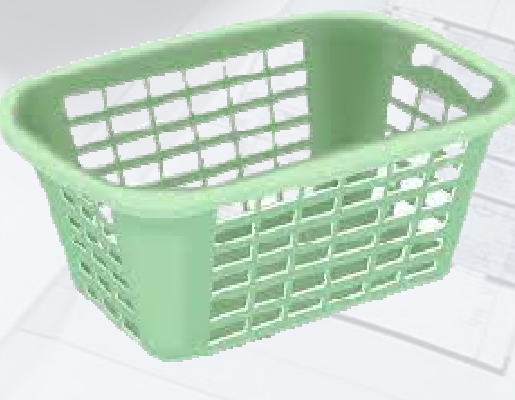

Valid e-PB

# Process of Scanning & Invalid Marking of e-Postal Ballot... (If form-13A is missing)

condition-5

Process of Scanning & Valid Marking of e-Postal Ballot (If form-13A is missing)

- Scan the QR code of outer envelope i.e. form 13C.
- Open the envelope and take out Form 13A and 13B (Inner envelope)

|                                      | Form 13C<br>[See Rule 23(1)(c)]<br>[Cover B]                                                                     |                                       |
|--------------------------------------|----------------------------------------------------------------------------------------------------|---------------------------------------|
| every officer under whose care or th | rough whom a e-postal ballot is sent shall ensure its del<br>Rule 23(4) of the Conduct of Elections Rules, 1961] | ivery to the addressee without delay- |
|                                      | <b>ELECTION-IMMEDIATE</b>                                                                                        |                                       |
|                                      | e-POSTAL BALLOT                                                                                                  |                                       |
| Le                                   | gislative Assembly From 30 Anakapalli AC Constituency                                                            |                                       |
|                                      | (NOT TO BE OPENED BEFORE COUNTING)                                                                               |                                       |
|                                      | To, THE RETURNING OFFICER,                                                                                       |                                       |
|                                      | ECI DELHI 110001<br>INDIA.                                                                                       |                                       |
| Signature of sender                  |                                                                                                    | 573862533<br>                         |

Process of Scanning & Valid Marking of e-Postal Ballot (If form-13A is missing)

# Step 2

 Mark form 13A missing from the drop down and Reject the e-Postal Ballot.

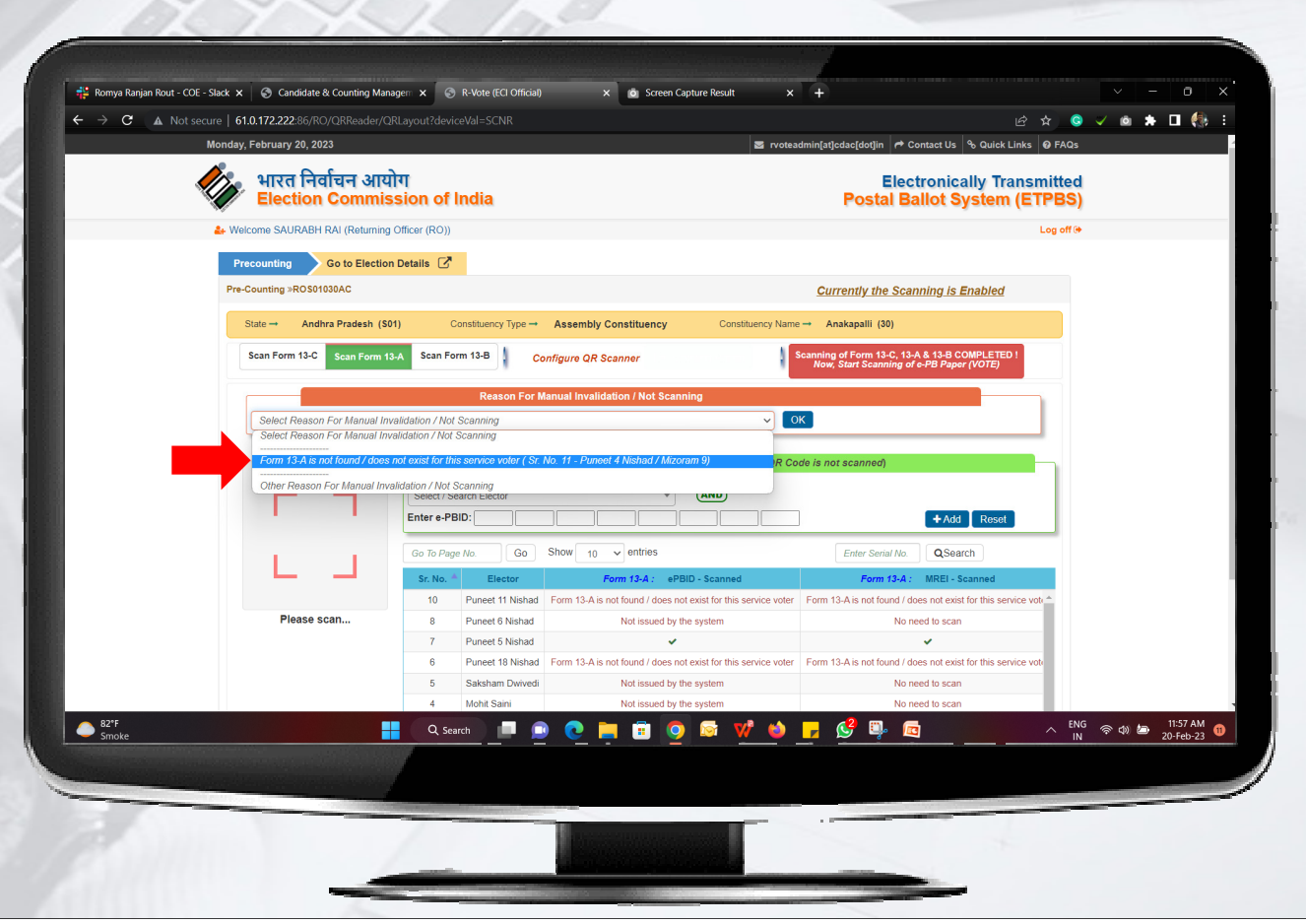

# Process of Scanning & Invalid Marking of e-Postal Ballot... (If form-13B is missing)

condition-6

Process of Scanning & Valid Marking of e-Postal Ballot (If form-13B is missing)

- Scan the QR code of outer envelope i.e. form 13C.
- Open the envelope and take out Form 13A and 13B (Inner envelope)

|                                     | Form 13C<br>[See Rule 23(1)(c)]<br>[Cover B]                                                                     |                                        |
|-------------------------------------|----------------------------------------------------------------------------------------------------|----------------------------------------|
| very officer under whose care or th | rough whom a e-postal ballot is sent shall ensure its del<br>Rule 23(4) of the Conduct of Elections Rules, 1961] | livery to the addressee without delay- |
|                                     | ELECTION-IMMEDIATE                                                                                               |                                        |
| Le                                  | gislative Assembly From 30 Anakapalli AC Constituency<br>(NOT TO BE OPENED BEFORE COUNTING)                      |                                        |
|                                     | To, THE RETURNING OFFICER,<br>(District Collector),<br>ECI DELHI 110001<br>INDIA.                                |                                        |
| Signature of sender                 |                                                                                                    | 201200000                              |

Process of Scanning & Valid Marking of e-Postal Ballot (If form-13B is missing)

#### Step 2

Scan first QR code of form 13A followed by the scanning of the second QR code.

|                                                                                                    | [See               | FORM 13A<br>rule 23(1)(a)] |                                |
|----------------------------------------------------------------------------------------------------|--------------------|----------------------------|--------------------------------|
|                                                                                                    | DECLAR             | ATION BY ELECTOR           |                                |
| Election to the                                                                                    | Legislative Asse   | mbiy from 30 Anakapa       | III AC Constituency            |
| (This side is to                                                                                   | be used only whe   | n the elector signs        | the declaration himself)       |
| I hereby declare that I am the                                                                     | elector to whom t  | he postal ballot be        | aring e-PBID                   |
| CCC8F 3E55B CBAD4 70                                                                               | 5A3 EFFD1 FB0      | DC 715A6 6CD1              | 6                              |
| has been issued at the above e                                                                     | election.          |                            |                                |
|                                                                                                    |                    |                            |                                |
|                                                                                                    |                    |                            |                                |
| Date: 18-Feb-2023                                                                                  |                    |                            | Signature of Elector           |
|                                                                                                    |                    | Address                    | Mizoram 1                      |
|                                                                                                    |                    |                            |                                |
|                                                                                                    | Attesta            | tion of signature          |                                |
| The above has been signed in                                                                       | my presence by     | Saksham Dwive              | edi                            |
| who is personally known to r                                                                       | me /               |                            |                                |
| has been identified to r                                                                           | my satisfaction by |                            | (identifier) who i             |
| personally known to me                                                                             |                    |                            |                                |
| <sarike inappropriat<="" off="" td="" the=""><td>e alternative&gt;</td><td></td><td></td></sarike> | e alternative>     |                            |                                |
|                                                                                                    | ]                  |                            |                                |
| Signature of identifier, if any                                                                    |                    |                            | Signature of Attesting Officer |
|                                                                                                    |                    | Desig                      | gnation                        |
|                                                                                                    |                    | Addr                       | 255                            |
| Address                                                                                            |                    |                            |                                |
| Address                                                                                            |                    |                            |                                |
| Address                                                                                            |                    | Date                       |                                |
| Address                                                                                            |                    | Date                       |                                |
| Address                                                                                            |                    | Date                       |                                |

Process of Scanning & Valid Marking of e-Postal Ballot (If form-13B is missing)

## Step 3

 Mark form 13B missing from the drop down and Reject the e-Postal Ballot.

|                                            | Managem X S R-Vote (ECI Official) X Screen Captur                   | e Result × +                                                               | ~ - o ×                          |
|--------------------------------------------|---------------------------------------------------------------------|----------------------------------------------------------------------------|----------------------------------|
| C 🔺 Not secure   61.0.172.222:86/RO/QRRead |                                                                     |                                                                            | 년 ☆ 🤤 🗸 🖻 🌲 🖬 🚷 ፤                |
| Monday, February 20, 2023                  |                                                                     | 🔄 rvoteadmin[at]cdac[dot]in 🏾 🏕 Contact Us                                 | ∿ Quick Links ❷ FAQs             |
| भारत निर्वाचन अ<br>Election Comr           | ाायोग<br>nission of India                                           | Electronica<br>Postal Ballot Sy                                            | lly Transmitted<br>/stem (ETPBS) |
| 🐣 Welcome SAURABH RAI (Retur               | ning Officer (RO))                                                  |                                                                            | Log off 🕪                        |
| Precounting Go to Ele                      | ction Details 📝                                                     |                                                                            |                                  |
| Pre-Counting »ROS01030AC                   |                                                                     | Currently the Scanning is E                                                | nabled                           |
| State → Andhra Pradesi                     | (S01) Constituency Type → Assembly Constituency                     | Constituency Name → Anakapalli (30)                                        |                                  |
| Scan Form 13-C Scan For                    | m 13-A Scan Form 13-B Configure QR Scanner                          | Scanning of Form 13-C, 13-A & 13-B CC<br>Now, Start Scanning of e-PB Paper | MPLETED !<br>(VOTE)              |
|                                            | Reason For Manual Invalidation / Not Scanning                       |                                                                            |                                  |
| Select Reason For Manua                    | al Invalidation / Not Scanning                                      | ✓ OK                                                                       |                                  |
| ГЛ                                         | (Form 13-B) Add e-PBID Manualt                                      | / (in case QR Code is not scanned)                                         | ot                               |
|                                            | Go To Page No. Go Show 10 v entries                                 | Enter Serial No. QSearc                                                    | ch .                             |
|                                            | Sr. No.                                                             | Form 13-B : Scanned                                                        |                                  |
|                                            | 7 Form 13                                                           | -B is not found / does not exist for this service voter                    | <u> </u>                         |
| Please scan                                | 2                                                                   |                                                                            |                                  |
|                                            | 4                                                                   |                                                                            | •<br>•                           |
|                                            | Showing 1 to 4 of 4 entries<br>"Note: for Search, Enter the Sr. No. | Prev                                                                       | ious 1 Next                      |
|                                            |                                                                     | -                                                                          |                                  |
| 12°F                                       | Q_Search 🗐 💿 🥷 📜 🥫 🧿                                                | 🗟 <u> 🖌 🥌 📑</u> .                                                          | ÈNG 令句) 圖 12:01 PM ①             |
|                                            |                                                                     |                                                                            |                                  |
|                                            |                                                                     |                                                                            |                                  |
|                                            |                                                                     |                                                                            |                                  |

Process of Scanning & Duplicate Marking of e-Postal Ballot... If form-13C is Duplicate)

Condition.7

Process of Scanning & Duplicate Marking of e-Postal Ballot (If form-13C is Duplicate)

- The Outer covers (Form 13-C) which is having QR Code on lower right hand side, has to be scanned by the QR Code Reader and necessary valid checks will be performed for possible duplicates and verification of the service voter.
- A unique serial number will be provided by the computer. This serial number has to be manually marked by RO on the envelope being verified.

|                                 | Form 13C<br>[See Rule 23(1)(c)]<br>[Cover B]                                                                              |                                     |
|---------------------------------|----------------------------------------------------------------------------------------------------|-------------------------------------|
| (Every officer under whose care | e or through whom a e-postal ballot is sent shall ensure its deliv<br>Rule 23(4) of the Conduct of Elections Rules, 1961] | very to the addressee without delay |
|                                 | ELECTION-IMMEDIATE<br>e-POSTAL BALLOT                                                                                     |                                     |
|                                 | Legislative Assembly From 30 Anakapalli AC Constituency                                                                   |                                     |
|                                 | (NOT TO BE OPENED BEFORE COUNTING)                                                                                        |                                     |
|                                 | To, THE RETURNING OFFICER,<br>(District Collector),<br>ECI DELHI 110001<br>INDIA.                                         |                                     |
| Circulation of a set of a       |                                                                                                    | 533633                              |

Process of Scanning & Duplicate Marking of e-Postal Ballot (If form-13C is Duplicate)

- If no duplicate and correct verification is found, then only outer envelope (Form 13-C) will be open.
- If the system marks it as duplicate, then it will indicate the serial number with which it is duplicate, in this case all the e-PB marked as duplicate has to be tight together and kept in a Invalid Tray.

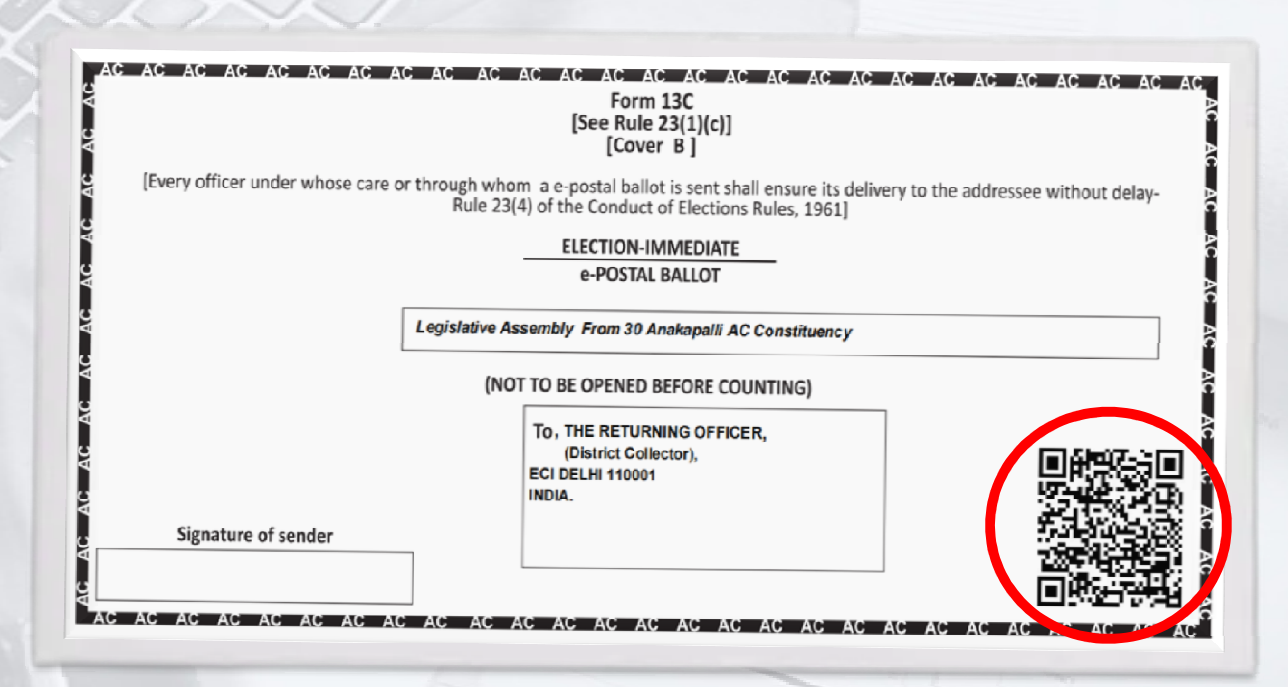